**VAUTOMATIONDIRECT** 

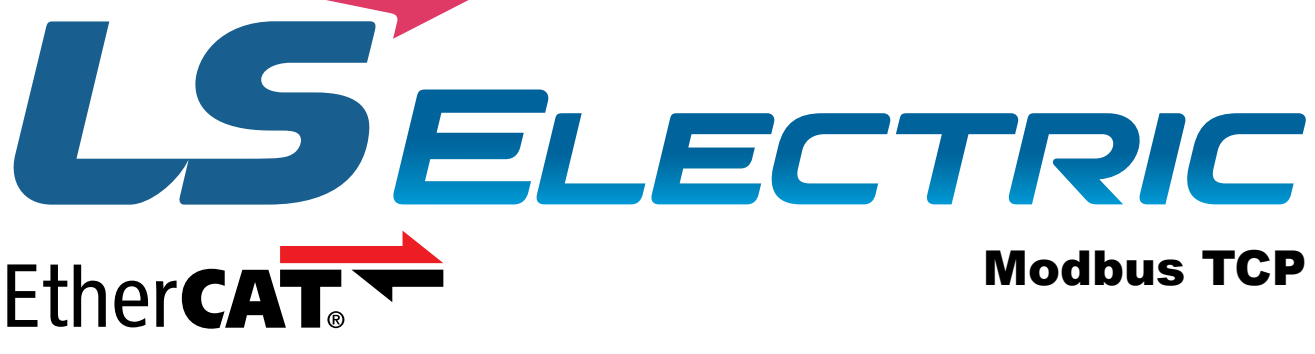

# IX7NH SERIES AC SERVO DRIVE QUICK START GUIDE

**1st Edition Rev A, February 22nd, 2024** 

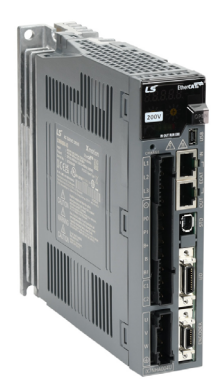

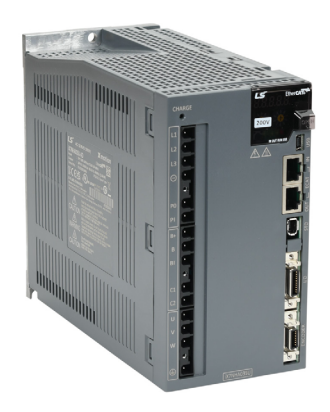

# AutomationDirect Foreword

This QuickStart Guide is designed to get an iX7NH servo system installed and running quickly. This AutomationDirect Guide is a supplement to the LS Electric iX7NH User Manual. This Guide does not replace the manufacturer's User Manual. For advanced features or options required by your application, you may still need to refer to the User Manual. Download and reference both this QuickStart Guide and the iX7NH User Manual when commissioning an iX7NH servo system.

This quickstart guide will get your iX7NH drive configured and commissioned using Drive CM. This is helpful for:

- For further EtherCAT commissioning help, see AutomationDirect's LS Electric Interactive PLC Guide available at <a href="https://cdn.automationdirect.com/static/helpfiles/ls\_plc/Content/Home.htm">https://cdn.automationdirect.com/static/helpfiles/ls\_plc/Content/Home.htm</a>
- For further Modbus TCP commissioning, see the iX7NH Modbus TCP Communications Guide.

A note on Part Numbers: LS Electric servo parts sold by AutomationDirect have part numbers that end with "-AD". This suffix signifies special packaging and labeling for AutomationDirect. All the LS servo products with the "-AD" function and behave exactly the same as the standard LS Electric parts. Please note that when reading the LS electric User Manual or using the Drive CM software, the "-AD" will NOT appear in any part numbers. For example, AutomationDirect part iX7NHA004U-AD is just iX7NHA004U in the LS Electric documentation.

NOTE: EtherCAT® is a registered trademark and patented technology, licensed by Beckhoff Automation GmbH, Germany.

| TABLE OF CONTENTS                                    |          |
|------------------------------------------------------|----------|
| iX7NH Series Servo System Overview                   | . 3      |
| Warnings and Cautions                                | . 3      |
| Installation                                         | . 4      |
| Quick Start Instructions                             | . 5      |
| What you'll need:                                    | . 5      |
| First Time Inspection                                | . 8      |
| iX7NH Servo Drive                                    | . 8<br>9 |
| Basic Inspection                                     | <br>10   |
| System Wiring                                        | 11       |
| Pre-made Motor Cables.                               | 11       |
| Names and Functions of Analog Inputs and Outputs     | 13       |
| General Wiring Overview                              | 14       |
| Main Power Connection Wiring                         | 15       |
| I/O Connection Wiring Diagram with Default Functions | 17       |
| I/O Wiring and Option Details for the Analog Input   | 21       |
| LED Display.                                         | 22       |
| Alarms                                               | 22       |
| Warnings                                             | 22       |
| Drive CM Software.                                   | 23       |
| AutomationDirect Foreword                            | 23       |
| Using the Drive CM Software                          | 25       |
|                                                      | 27       |
|                                                      | 27       |
| Digital Outputs.                                     | 29       |
| I/O Connection - Analog Torque Input                 | 30       |
| Setup Wizard                                         | 31       |
|                                                      |          |

# **IX7NH SERIES SERVO SYSTEM OVERVIEW**

## WARNINGS AND CAUTIONS

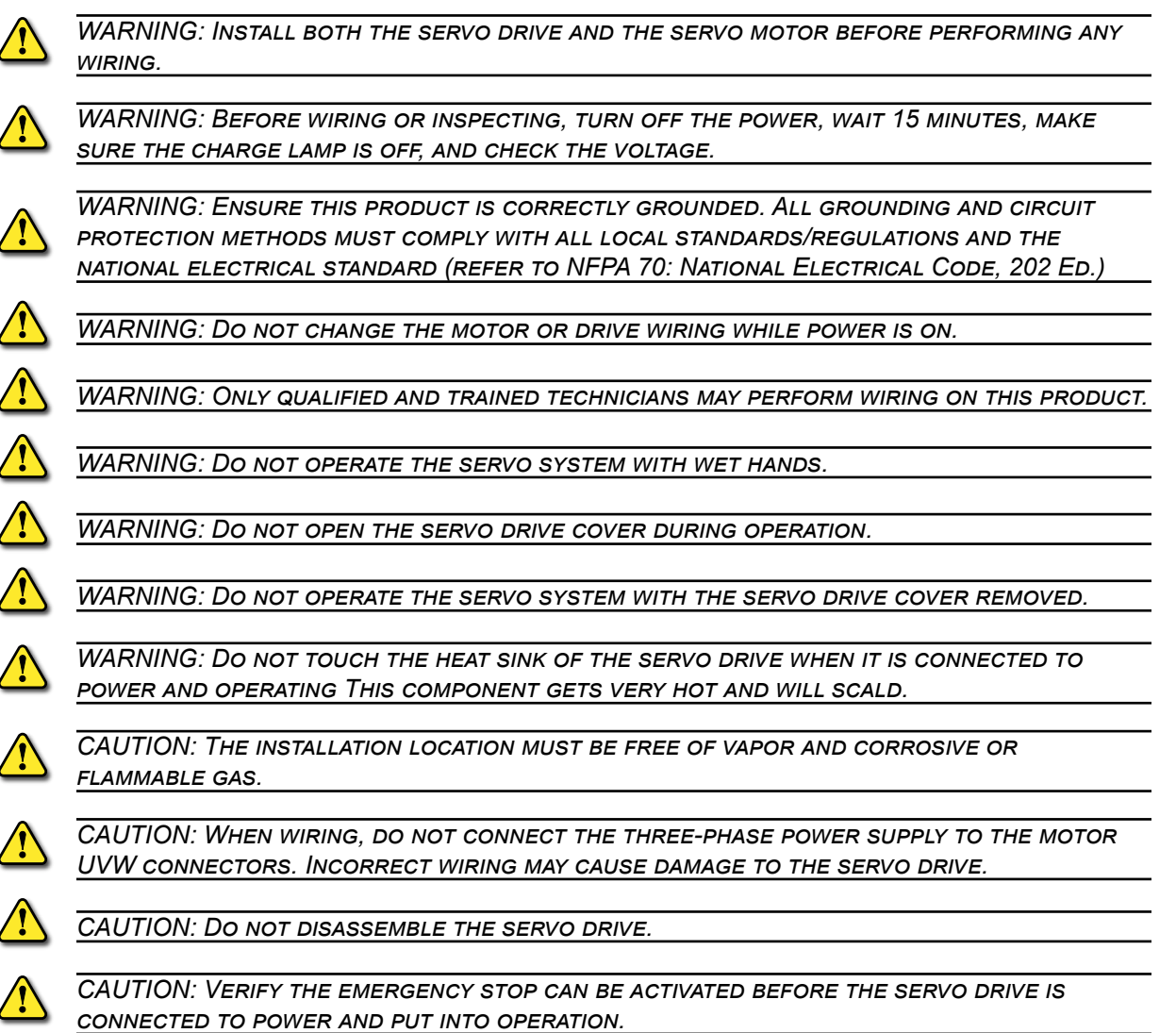

For additional warnings and precautions, please see pages *iii* through *vii* of the iX7NH User Manual.

# INSTALLATION

# **AMBIENT INSTALLATION CONDITIONS**

The iX7NH Servo and APM/APMC motors should be installed under the environmental conditions detailed below. Exceeding these conditions risks damage to the equipment.

|            | Condition             | Requirement                                                                                                    | Notes                                                                                                    |  |  |
|------------|-----------------------|----------------------------------------------------------------------------------------------------|----------------------------------------------------------------------------------------------------|--|--|
|            | Operating Temperature | 0–50°C [32–122 °F]                                                                                                    | Install a cooling fan on the control panel for<br>ventilation and to maintain the temperature within the<br>required range.                                                                                                    |  |  |
| ervo Drive | Operating Humidity    | 90% relative humidity or below                                                                                                    | Moisture developed inside the drive due to ice<br>formation or condensation during a prolonged period<br>of inactivity may damage the drive. If the drive has<br>been inactive for a prolonged period remove all<br>moisture before operating the drive. |  |  |
| Se         | External Vibration    | Vibration acceleration 4.9 m/s <sup>2</sup><br>(0.5 G) or lower                                                                                                    | Excessive vibration can cause malfunctions and reduces the lifespan of the drive.                                                                                                    |  |  |
|            | Ambient Conditions    | <ul> <li>Do not expose the drive to dire</li> <li>Do not expose the drive to corr</li> <li>Do not expose the drive to oil o</li> <li>Ensure that the drive receives so</li> </ul> | ct sunlight.<br>osive or combustible gases.<br>or dust.<br>ufficient ventilation even if installed in a confined place.                                                                                                    |  |  |

| Motor | Condition             | Requirement                                                                   | Notes                                                                                                    |  |
|-------|-----------------------|-------------------------------------------------------------------------------|----------------------------------------------------------------------------------------------------|--|
|       | Operating Temperature | 0–40°C [32–104 °F]                                                            | If motor temperature exceeds 40°C [104 °F], use forced air cooling to keep the motor temperature within spec. |  |
|       | Operating Humidity    | 80% relative humidity or below                                                | Do not operate the motors in an environment with steam.                                                       |  |
|       | External Vibration    | Vibration acceleration 19.6 m/s <sup>2</sup> (2.0 G) or lower on X and Y axes | Excessive vibrations reduce the lifespan of the motor bearings.                                               |  |

#### INSTALLATION DIRECTION AND SPACE

Comply with the spacing standard below when installing drives with the control panel:

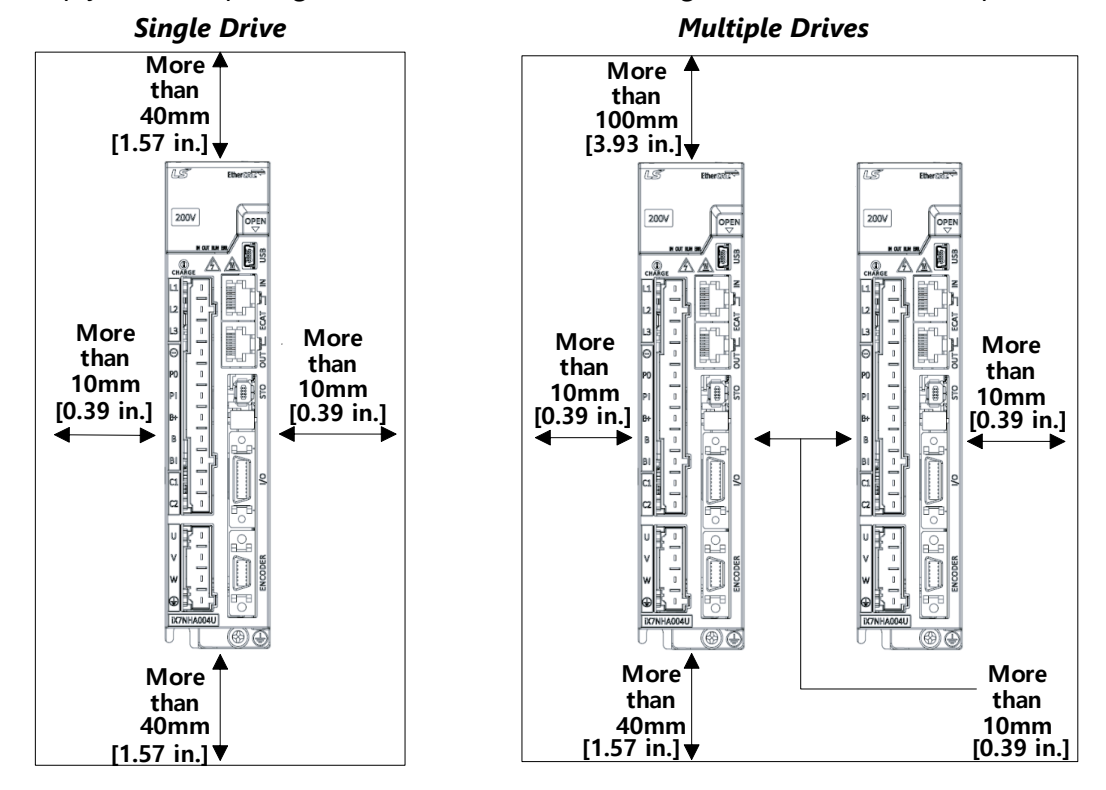

# **QUICK START INSTRUCTIONS**

To verify your servo components and motor/drive wiring as quickly as possible, please follow the steps below. These basic instructions will quickly get the motor spinning (verifying that parts and power wiring are correct).

The rest of this quick start guide contains detailed information on how to properly set up your system and configure the drive for your specific application.

#### What you'll need:

- Servo Drive
- Servo Motor
- Motor Power Cable
- Encoder Power Cable
- Brake Power Cable (for brake-equipped motors)
- CN6 STO cable (APCS-STOxxA-AD) or STO bypass dongle (APCS-CN6K-AD, included with drive)
- Drive CM software installed on a Windows PC
- A USB A to USB mini-B cable (such as SV2-PGM-USB15)

STEP 1: BEFORE POWERING ON THE DRIVE

| Step 1 | Substep | Task                                                                                                    |
|--------|---------|----------------------------------------------------------------------------------------------------|
|        | А       | Ensure Input Power wiring is connected to C1, C2, and Ground. Refer to "Main Power Connection Wiring" on page 15.                                                                                                    |
|        | В       | Ensure 24VDC power and I/O signals are connected. At the very least, make sure the E-Stop and STO circuits are connected. Refer to "I/O Connection Wiring Diagram with Default Functions" on page 17.                                                                           |
|        | С       | Ensure the Motor Encoder cable is connected. Do not simply plug the connector into the motor. Use the captive screws to ensure the connector is secure. Intermittent encoder connection can wreak havoc with the system.                                                        |
|        | D       | Ensure the Motor Brake cable is connected (if using a brake motor). If practical, wire the brake directly to 24VDC during initial system testing. This eliminates any question of brake wiring functioning properly. Brake testing can be verified after initial drive testing. |
|        | E       | Leave the motor power cable disconnected until initial drive setup and testing are complete to prevent<br>unwanted motion. Later, the motor will be wired and tested. Do not connect a load to the motor shaft<br>until testing is completed.                                   |

#### STEP 2: POWER UP THE DRIVE

| Step 2 | Substep | Task                                                                                      |
|--------|---------|-------------------------------------------------------------------------------------------|
|        | А       | Turn on 24VDC power to the Drive I/O terminal and brake (if using a brake motor).         |
|        | В       | Turn on power (230VAC at L1, L2, L3 (motor power), and C1, C2 (control power)).           |
|        | С       | The drive LED display will show the drive's status and Warning or Alarm codes if present. |

# STEP 3: CONNECT THE PC TO THE DRIVE

|        | Substep | Task                                                                                                    |  |  |  |  |  |
|--------|---------|----------------------------------------------------------------------------------------------------|--|--|--|--|--|
|        | А       | Using a standard USB A to USB mini-B cable (such as SV2-PGM-USB15, MOSAIC-CSU, etc.), connect the PC to the Drive.                                                                                                    |  |  |  |  |  |
|        | В       | Start Drive CM software.                                                                                                    |  |  |  |  |  |
| Step 3 | C       | Select <b>iX7NH EtherCAT Drive</b> and press the <b>Connect</b> button. The software should begin to<br>communicate with the drive. A green flashing square should appear in the bottom left corner of the<br>screen indicating comms traffic.<br>Drive CM - LS ELECTRIC<br>Drive/Motor I/O Fault Monitoring Procedures Advance<br>USB IX7NH: EtherCAT drive<br>After connecting, icon<br>will change to this. Push<br>to disconnect. |  |  |  |  |  |

#### STEP 4: SETUP WIZARD

|     | Substep                                                                                                    | Task                                                                                                    |  |  |  |  |
|-----|----------------------------------------------------------------------------------------------------|----------------------------------------------------------------------------------------------------|--|--|--|--|
|     | A                                                                                                    | In the Quick Setup window (left side of screen), click Setup Wizard.                                                                                                |  |  |  |  |
|     |                                                                                                    | In the USB Connection window, choose <b>On-Line</b> and click <b>Yes</b> to read parameters from the drive.                                                         |  |  |  |  |
|     |                                                                                                    | 1. USB Connection                                                                                                    |  |  |  |  |
|     |                                                                                                    | On-Line Off-Line                                                                                                    |  |  |  |  |
|     | В                                                                                                    | 2. Drive Selection                                                                                                    |  |  |  |  |
|     |                                                                                                    | Pegasus     L7NH     Do you want to read parameters from Drive?                                                                                                    |  |  |  |  |
| p 4 |                                                                                                    | ○ L7P ○ L7C                                                                                                    |  |  |  |  |
| Ste |                                                                                                    | C L7MMT O DX7NH Yes No                                                                                                    |  |  |  |  |
|     |                                                                                                    |                                                                                                    |  |  |  |  |
|     |                                                                                                    | If the <b>On-Line</b> radio button is not available and grayed out, click on <b>Setup Wizard</b> again. This should restart the Setup Wizard and enable the button. |  |  |  |  |
|     | <ul> <li>Follow the steps in the Setup Wizard to define your application.</li> <li>For initial setup and system testing, allow the Setup Wizard to choose the default selections. completing this hardware test/verification, you can go through the rest of this guide and reference of the setup Wizard to customize your configuration.</li> <li>After stepping through the Setup Wizard, select Write to Drive.</li> <li>After writing to the drive is complete, make sure to cycle power to the drive. A quick way to prove the CPU only is to click the Software Reset button in the upper right toolbar. Many set the Software only take affect after a power cycle.</li> </ul> |                                                                                                    |  |  |  |  |
|     |                                                                                                    | <b>Note:</b> When writing to the drive and performing a software reset, always make sure the servo is not enabled.                                                  |  |  |  |  |

#### STEP 5: CLEAR FAULTS

|        | Substep | Task                                                                                                    |  |  |  |
|--------|---------|----------------------------------------------------------------------------------------------------|--|--|--|
| Step 5 | А       | Restart the drive and establish communications again.                                                                                                    |  |  |  |
|        | В       | Go to "Fault\Servo Alarm History" and press the <b>Read</b> button. Correct any errors that are causing alarms to display on this page. Correction actions and information can be found in the User Manual or by selecting "Fault\Alarm List." |  |  |  |
|        | С       | After fixing any issues, click on <b>Reset Servo Alarm</b> and verify the alarms have been corrected.                                                                                                    |  |  |  |

#### Step 6: Jog the Motor

|        | Substep | Task                                                                                                    |  |  |  |  |
|--------|---------|----------------------------------------------------------------------------------------------------|--|--|--|--|
|        | А       | Remove power from the drive.                                                                                                    |  |  |  |  |
|        | В       | Ensure that there is nothing attached to the motor shaft. Initial motion testing should always be done with the motor uncoupled.                                                                                                    |  |  |  |  |
|        | С       | Connect the motor power cable and re-apply power to the drive.                                                                                                    |  |  |  |  |
|        | D       | Reconnect the software to the drive (see Step 3C).                                                                                                    |  |  |  |  |
|        | E       | Click on the <b>Jog</b> icon                                                                                                    |  |  |  |  |
| Step 6 | F       | Click on the Jog icon ▲ Click on the Jog icon ▲ Click on the Jog icon ▲ Click on the Jog icon ▲ Cceleration, and deceleration (a value of 200 for each setting is a good starting point).          Manual Jog         Speed       200       rpm(mm/s)         Smoothing       200       ms         Decel Time       200       ms         Servo-Lock       ms       Servo-Lock         FB Speed       1       rpm(mm/s)         FB Speed       2129       UU         If a value is red, that means the value in the drive is different than the value in the software. Click in that field and press Enter to send the undated value to the drive |  |  |  |  |
|        | G       | Press <b>Drive ON</b> to enable the drive from the software. The drive's LED should read <b>Srun</b> (servo is in run mode).<br><b>Note:</b> The <b>Servo On</b> (SV_ON) digital input must phsyically be <b>OFF</b> for the software Drive ON/Drive OFF buttons to function properly. The drive evaluates the phsyical digital input and the software buttons as an OR function for drive enable.                                                                                                    |  |  |  |  |
|        | Н       | Press <b>Negative</b> or <b>Positive</b> to jog the motor. Once the motor jogs, you have verified the power wiring, servo drive, motor, and motor cables are connected properly.                                                                                                    |  |  |  |  |

# **STEP 7: COMMUNICATION CONTROL PROTOCOL**

| Step 7 | Substep | Task                                                                                                    |
|--------|---------|----------------------------------------------------------------------------------------------------|
|        | А       | Choose either an EtherCAT <sup>®</sup> controller or Modbus TCP to control the system (only one protocol can be configured).                                |
|        | В       | The iX7NH drive can be controlled by EtherCAT or Modbus TCP controllers. Configuration and Commissioning details can be found in "Setup Wizard" on page 31. |
|        | С       | Once operating mode is set, system quick setup is complete. See the iX7NH Modbus TCP Communication Guide for further details on Modbus TCP communications.  |

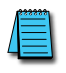

NOTE: Regardless of using this drive as an EtherCAT or Modbus TCP device, care should be taken to not have duplicate MAC ID addresses on any network. See the iX7NH Modbus TCP Communication Guide for more information for the MAC ID.

# **FIRST TIME INSPECTION**

Ensure your servo motor and drive match capacity.

#### **iX7NH Servo Drive**

Part Number Explanation The three-digit number in the middle of the drive part number determines the power of the drive. Note that the "-AD" simply represents special packaging for AutomationDirect. These are standard LS Electric parts. For example:

- iX7NHA004U-AD
- iX7NHA**010**U-AD

The value 004 represents a 400W drive. The value 010 represents a 1000W (or 1kW) drive.

|                   | Drive             | Input          | Power<br>Rating | Compatible Motors                                        |                                                             |  |
|-------------------|-------------------|----------------|-----------------|----------------------------------------------------------|-------------------------------------------------------------|--|
|                   | Drive             | Voltage        |                 | Non-braking                                              | Braking                                                     |  |
| ination           | iX7NHA004U-<br>AD | 115/<br>230VAC | 400W            | APMC-FBL01AMK-AD<br>APMC-FBL02AMK-AD<br>APMC-FBL04AMK-AD | APMC-FBL01AMK2-AD<br>APMC-FBL02AMK2-AD<br>APMC-FBL04AMK2-AD |  |
| Drive Model Expla | iX7NHA008U-<br>AD |                | 750W            | APMC-FCL08AMK-AD                                         | APMC-FCL08AMK2-AD                                           |  |
|                   | iX7NHA010U-<br>AD |                | 1kW             | APMC-FCL10AMK-AD                                         | APMC-FCL10AMK2-AD                                           |  |
|                   | iX7NHA020U-<br>AD | AD 230VAC      |                 | APM-FE15AMK-AD<br>APM-FE16DMK-AD<br>APM-FE22DMK-AD       | APM-FE15AMK2-AD<br>APM-FE16DMK2-AD<br>APM-FE22DMK2-AD       |  |
|                   | iX7NHA035U-<br>AD |                | 3.5 kW          | APM-FF35DMK-AD                                           | APM-FF35DMK2-AD                                             |  |

\* 100W to 750W 230V motors can use their recommended drives if using a single-phase supply. No derating required.

1kW 230V motors must be derated to 200% max torque if using 1kW drives with singlephase input (use the 2kW drive for no derating with single-phase supply).

1.5kW and 1.6kW 230V motors need to be derated to 200% if using the 3.5kW drive with single-phase supply.

2.2kW 230V motors need to be derated to 150% if using the 3.5kW drive with-single phase supply.

3.5kW 230V motors can only be used with the 3.5kW drive with three-phase supply.

|        | Location | Description                                                      |
|--------|----------|------------------------------------------------------------------|
|        | 1        | Display                                                          |
|        | 2        | Analog Monitor Connector                                         |
|        | 3        | Node Address Switch                                              |
|        | 4        | Node Address Switch                                              |
| ts     | 5        | OTG Switch                                                       |
| nen    | 6        | USB Connector (USB, Mini B Type)                                 |
| por    | 7        | Main Power Connectors (L1, L2, L3)                               |
| mo     | 8        | EtherCAT Input Port (ECAT IN)                                    |
| e<br>U | 9        | EtherCAT Output Port (ECAT OUT)                                  |
| o Driv | 10       | DC Reactor Connectors (PO, PI)[Do not connect to "-<br>terminal] |
| erve   | 11       | Safety Connector (STO)                                           |
| Š      | 12       | Regenerative Resistor Connector (B+, B, BI)                      |
|        | 13       | Input/Output Signal Connector (I/O)                              |
|        | 14       | Control Power Terminals (C1, C2)                                 |
|        | 15       | Servo Motor Connection Terminal (U, V, W)                        |
|        | 16       | Servo Motor Encoder Connector (ENCODER)                          |
|        | 17       | Ground Terminal                                                  |

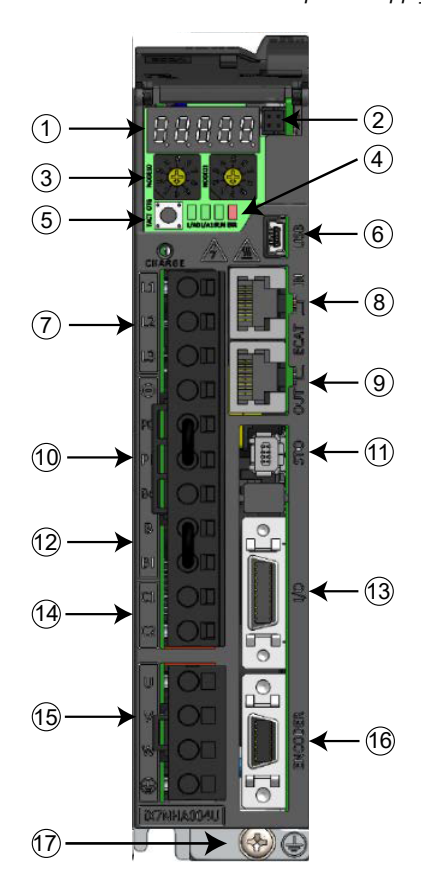

# APMC AND APM Servo Motor

# Part Number Explanation

The motor part number is defined by several of the digits in the middle. Note that the "-AD" simply represents special packaging for AutomationDirect. These are standard LS Electric Parts.

# APM(C)-FxxyyzMK(2)-AD

- XX = the frame size:
  - BL = 60mm square (70mm bolt circle)
  - CL = 80mm square (105mm bolt circle)
  - E = 130mm square (145mm bolt circle)
  - F = 180mm square (200mm bolt circle)
- YY = power in hundreds of watts
- Z = Rated speed 3000rpm if A, 2000rpm if D
- (2) = If present at the end of the part number, represents a motor with built-in brake.
   No (2) = no brake.

For example:

APM-FE16DMK2-AD

**FBL/FCL Braking Motors** 

Power

This represents a 230VAC motor, 130mm square, 1.6 kW power, 2000rpm rated speed, with brake, specially packaged for AutomationDirect.

# FBL/FCL Motors (w/o brake)

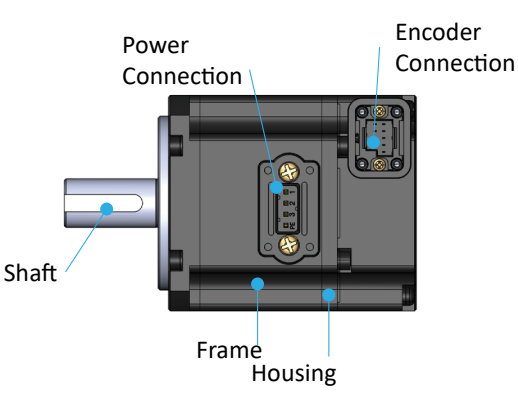

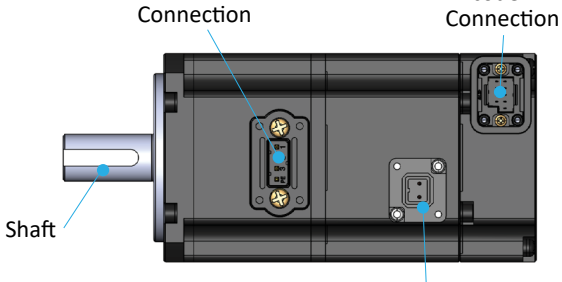

2-Pin Brake Connection (For FBL/FCL brake motors only)

Encoder

# **FE/FF Motors**

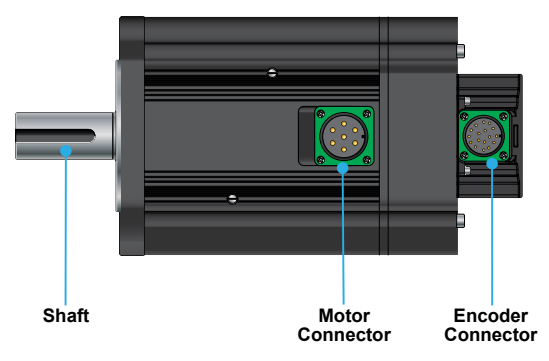

**Note:** FE/FF brake motors have brake wiring incorporated into the power cable (no separate brake cable).

# **BASIC INSPECTION**

Perform periodic inspections to maintain your equipment, as well as inspections before operation of the servo and motor.

| Inspection                              | Task                                                                                                    |
|-----------------------------------------|----------------------------------------------------------------------------------------------------|
|                                         | Periodically check to confirm the screws are securely tightened. This includes the screws in the servo drive, the connection screws between the motor shaft and the machine, and the connection screws between the terminal block and machine.                                                   |
| General Inspection                      | Prevent oil, water, metallic particles, and other foreign matter from entering the control box or ventilation equipment. Protect the servo drive from any drill cuttings.                                                                                                    |
|                                         | If the control box is installed in a location where dust or harmful gas are present, ensure the dust or harmful gas cannot enter the control box.                                                                                                    |
|                                         | Make sure to wire encoders and other devices in the proper sequence to avoid sudden unintended acceleration or damage to the motor.                                                                                                    |
|                                         |                                                                                                    |
|                                         | To avoid electric shock, connect the ground terminal of the servo drive to the ground terminal of the control box. If wiring must be added or modified, wait at least 10 minutes after disconnecting the servo drive from the power supply or discharge the electricity with a discharge device. |
|                                         | Isolate the wires at the wiring terminal.                                                                                                    |
|                                         | Make sure the wiring is correct to avoid damage or any abnormal operation.                                                                                                    |
| Inspection before operation (power OFF) | Check for and remove any electrically conductive objects, including metal sheet and screws, or flammable objects inside or near the servo drive.                                                                                                    |
|                                         | Make sure the emergency stop switch is OFF.                                                                                                    |
|                                         | To ensure the electromagnetic brake works, make sure the stop and circuit breaker functions are working properly.                                                                                                    |
|                                         | Reduce the electromagnetic interference if there is electromagnetic interference with the peripheral devices.                                                                                                    |
|                                         | Make sure the external voltage level of the servo drive is correct.                                                                                                    |
|                                         |                                                                                                    |
|                                         | The encoder cable should be protected from excessive stress – make sure the cable is not worn or stretched.                                                                                                    |
|                                         | Contact AutomationDirect if the servo motor vibrates or makes unusual noise during operation.                                                                                                    |
| Inspection before                       | Make sure the parameter settings are correct. Different machines have different characteristics. Adjust the parameters according to the characteristics of each machine.                                                                                                    |
| operation (power ON)                    | Reset the parameters when the servo drive is in the Servo OFF status to avoid possible malfunction.                                                                                                    |
|                                         | If there is no contact noise or other abnormal noise when the relay is operating, contact<br>AutomationDirect.                                                                                                    |
|                                         | Contact AutomationDirect if the power indicator or LED display does not function properly.                                                                                                    |
|                                         |                                                                                                    |

# System Wiring

# PRE-MADE MOTOR CABLES

Motor connections utilize premade cables available in normal flex or robotic flex specifications. Cables are available for any iX7NH drive and motor size 100W–3.5 kW but are model dependent (brake cables are only applicable for brake motors). They are available in lengths of 3m, 5m, 10m, and 20m (9.8 ft, 16.4 ft, 32.8 ft, and 65.6 ft).

For cable model details and specifications, please see <u>www.automationdirect.com</u>.

For assistance in specifying a servo system, go to <u>www.automationdirect.com/selectors</u> for utilities that will help pick the correct motor, drive, cables, IO components, and accessories.

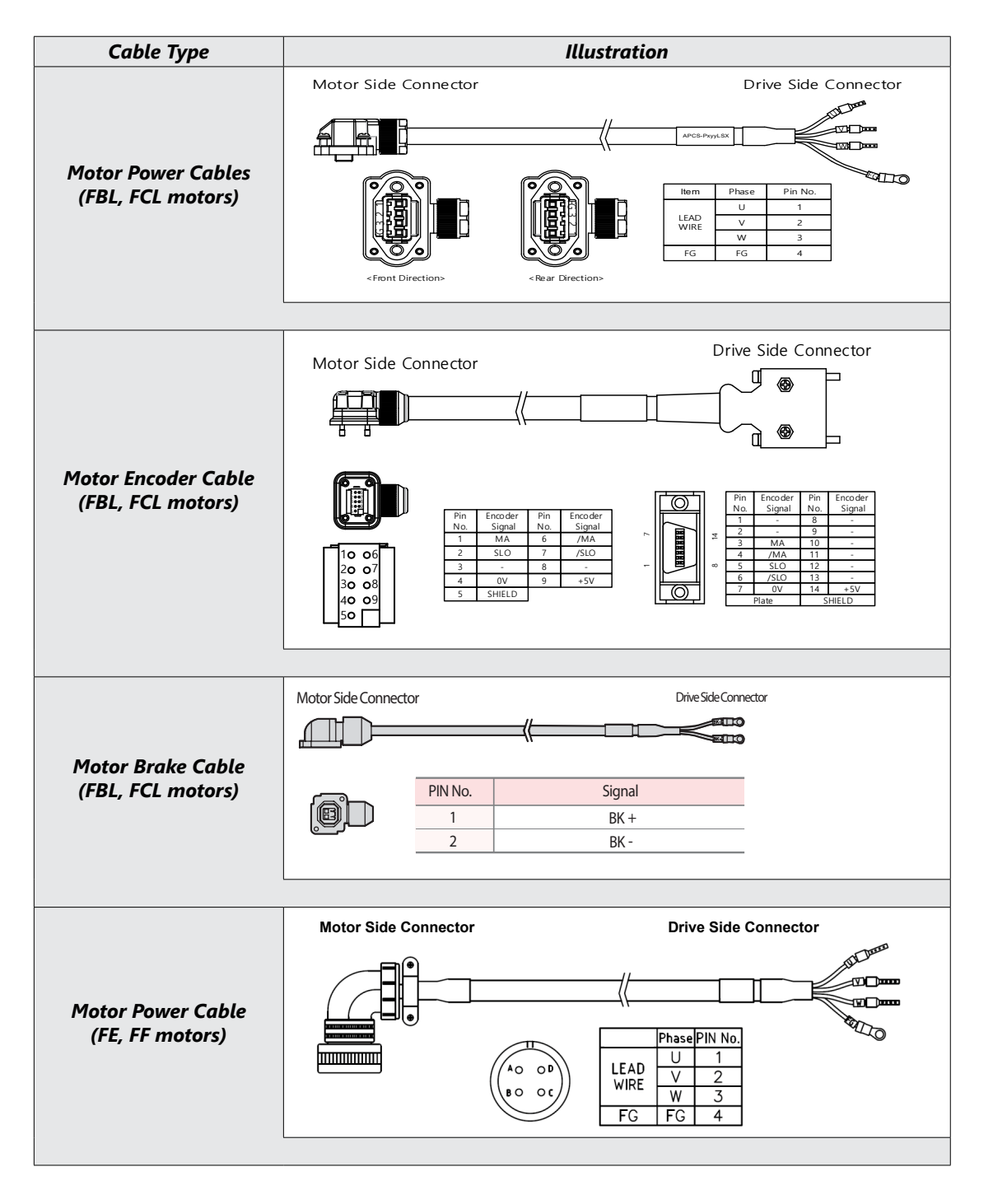

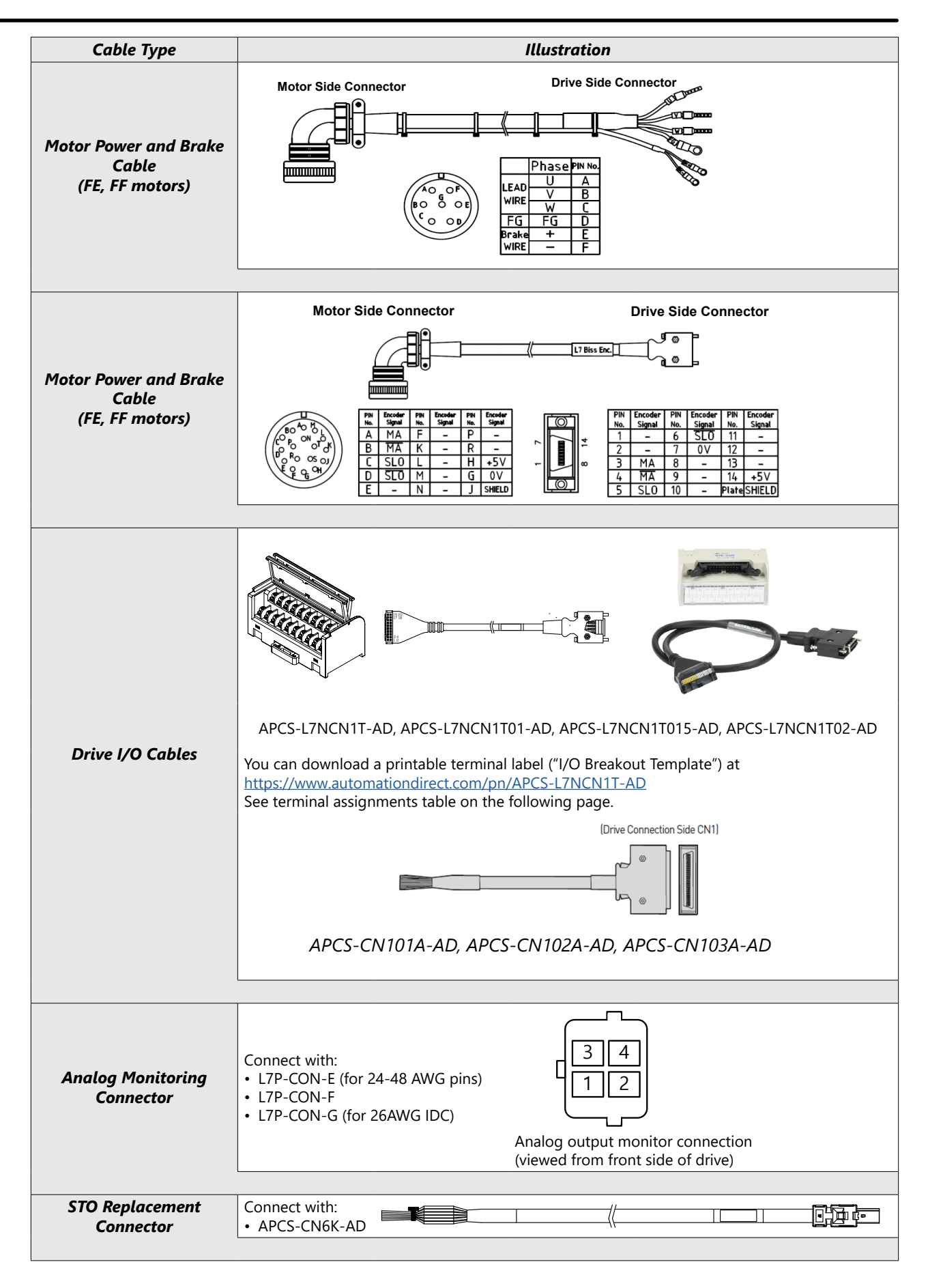

#### **TERMINAL ASSIGNMENTS AND WIRE COLORS**

CAUTION: Terminal assignments are different for every LS drive series. Use this terminal assignment chart with iX7NH series drives ONLY. Using terminal charts from other LS series drives will result in incorrect wiring that will damage your equipment.

| Torminal | Drive I/O  | iX7NH Series | APCS-C        | N10xA Fly<br>Cables | ring Lead            | APCS-L7NCN1Txxx-AD                                                  |
|----------|------------|--------------|---------------|---------------------|----------------------|---------------------------------------------------------------------|
| ierminai | Pin/Wire # | Description  | Wire<br>Color | Stripe<br>Color     | Number<br>of Stripes |                                                                     |
| A1       | 1          | DO1          | Yellow        | Black               | 1                    | (A1) 2<br>3 (B1)                                                    |
| B1       | 2          | DOCOM        | Yellow        | Red                 | 1                    | (A2) <b>4</b>                                                       |
| A2       | 3          | DO2          | Yellow        | Black               | 2                    | <b>5</b> (B2)                                                       |
| B2       | 4          | DO3          | Yellow        | Red                 | 2                    | (A3) 6<br>7 (B3)                                                    |
| A3       | 5          | AGND         | Yellow        | Black               | 3                    | (A4) <b>8</b>                                                       |
| B3       | 6          | +24V         | Yellow        | Red                 | 3                    | 9 (B4)<br>(A5) 10                                                   |
| A4       | 7          | DI3          | Yellow        | Black               | 4                    | 11 (B5)                                                             |
| B4       | 8          | DI4          | Yellow        | Red                 | 4                    | (A6) <b>12</b>                                                      |
| A5       | 9          | AO           | Yellow        | Black               | 5                    | 13 (B6)<br>(A7) 14                                                  |
| B5       | 10         | /AO          | Yellow        | Red                 | 5                    | <b>15</b> (B7)                                                      |
| A6       | 11         | DI1          | White         | Black               | 1                    | (A8) 16<br>17 (B8)                                                  |
| B6       | 12         | DI2          | White         | Red                 | 1                    | (A9) <b>18</b>                                                      |
| A7       | 13         | DI5          | White         | Black               | 2                    | <b>19</b> (B9)                                                      |
| B7       | 14         | DI6          | White         | Red                 | 2                    | (A10) <b>20</b><br>(B10) (B10)                                      |
| A8       | 15         | A-TLMT       | White         | Black               | 3                    |                                                                     |
| B8       | 16         | GND          | White         | Red                 | 3                    |                                                                     |
| A9       | 17         | ZO           | White         | Black               | 4                    | You can download a printable term                                   |
| B9       | 18         | /ZO          | White         | Red                 | 4                    | label ("I/O Breakout Template") at                                  |
| A10      | 19         | BO           | White         | Black               | 5                    | https://www.automationdirect.com                                    |
| B10      | 20         | /ВО          | White         | Red                 | 5                    | APCS-L7NCN1T-AD<br>See terminal assignments table on following page |

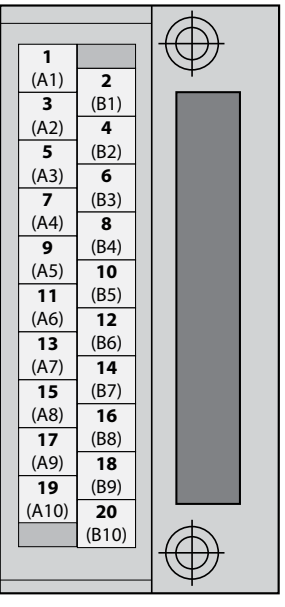

n download a printable terminal 'I/O Breakout Template") at /www.automationdirect.com/pn/ L7NCN1T-AD minal assignments table on the following page.

## NAMES AND FUNCTIONS OF ANALOG INPUTS AND OUTPUTS

| Location                  | Name   | Description         | Pin # | Function Details                                                                                                    | Terminal |
|---------------------------|--------|---------------------|-------|----------------------------------------------------------------------------------------------------|----------|
| Output                    | AMON1  | Analog monitor 1    | 1     | Analog monitor output (-10V to +10V)                                                                                                    |          |
| on 4-pin<br>Analoa        | AMON2  | Analog monitor 2    | 2     | Analog monitor output (-10V to +10V)                                                                                                    | 34       |
| Monitor                   | AGND   | AGND(0V)            | 3     | Analog ground                                                                                                    |          |
| connector                 | AGND   | AGND(0V)            | 4     | Analog ground                                                                                                    |          |
|                           |        |                     |       |                                                                                                    |          |
|                           | AGND   | AGND(0V)            | 5     | Analog ground                                                                                                    |          |
| Input on I/O<br>Connector | A-TLMT | Analog torque limit | 15    | -10V to +10V is connected between A-TLMT<br>(pin 15) and AGND (pin 5) to limit the<br>motor's output torque. The relationship<br>between input voltage and torque limit varies<br>depending on the Torque Command Scale<br>[0x221C] value and Torque Limit Function<br>Select (0x2110). |          |

#### General Wiring Overview

#### EXAMPLE SYSTEM CONFIGURATION

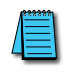

NOTE: 100W to 2.2 kW 230VAC systems can use a single-phase supply. Any 2 of R,S,T can be used. See "iX7NH Servo Drive" on page 8 for notes on motor sizes that need derating when using single-phase power.

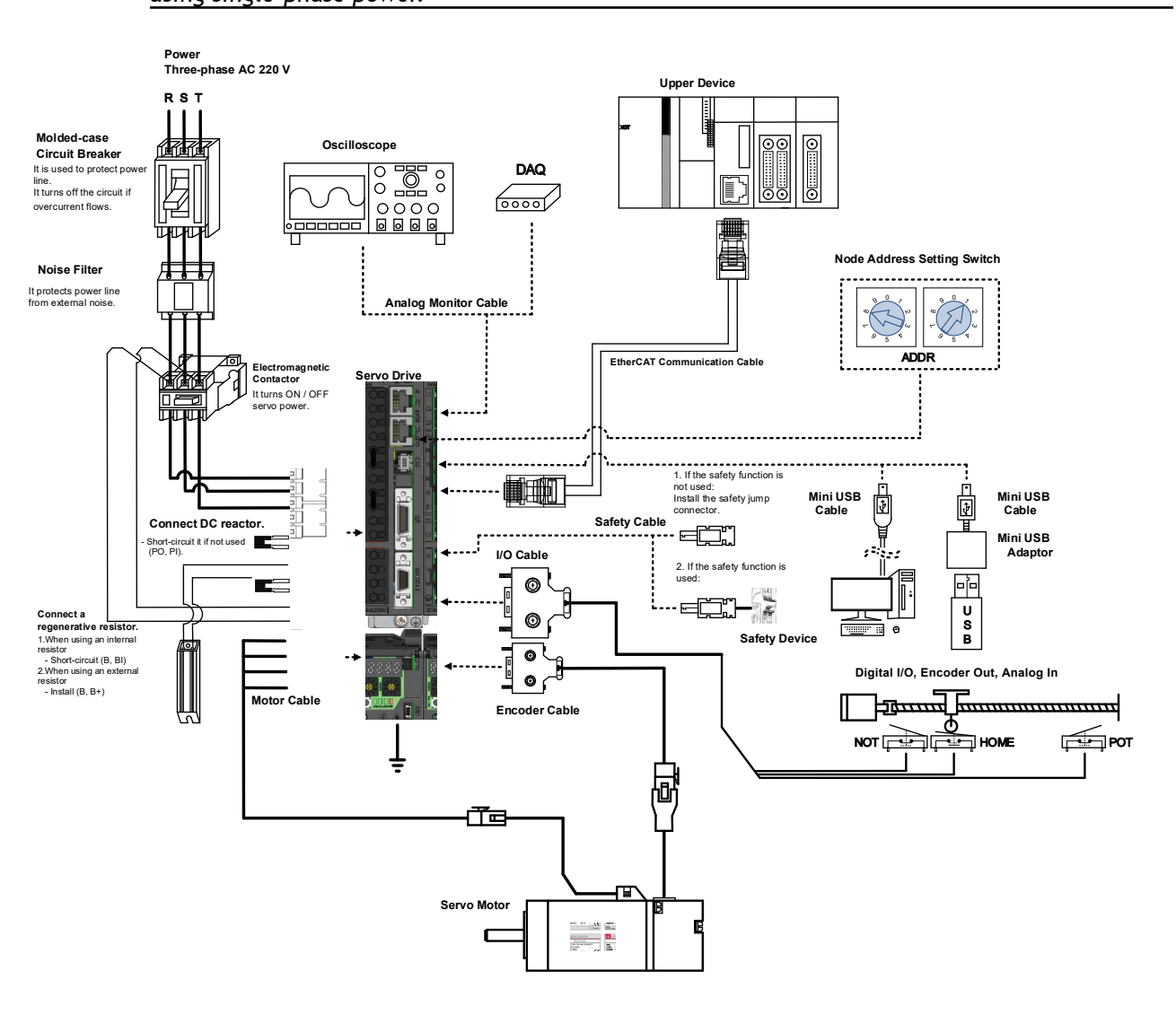

NOTE: PE between the servo motor and the servo and between the servo and the device must be connected.

## MAIN POWER CONNECTION WIRING

| A | *****    |  |
|---|----------|--|
| / | $\equiv$ |  |
| L | =        |  |
|   | _        |  |

NOTE: Single-phase can use any two wires of R, S, or T. Ensure C1 and C2 are powered as well.

| Drive       | Specification                           |
|-------------|-----------------------------------------|
| 400W        | 1-phase 115V/230V, 3-phase 230V         |
| 750W–2.2 kW | 1-phase (with derating) or 3-phase 230V |
| 3.5 kW      | 3-phase 230V                            |

Although designed with 3-phase AC input power in mind, some iX7NH systems are capable of supporting single-phase AC input power. With 3-phase AC supply, the iX7NH motor/drive combination supplies 300% rated maximum/intermittent motor Torque (see the Instantaneous Operation Range in the torque-speed charts above). With single-phase AC supply some ratings will have limited maximum/intermittent torque, and/or the next larger drive size will be required.

| Drive Derating for Single-phase Usage |                                          |                                                                                                    |  |
|---------------------------------------|------------------------------------------|----------------------------------------------------------------------------------------------------|--|
| Motor                                 | Drive to use with Single-<br>Phase Input | Motor Torque Derating                                                                                                    |  |
| 100W/200W/400W                        | iX7NHA004U-AD                            | Single phase and three phase input both produce 300% max torque                                                                                                   |  |
| 750W                                  | iX7NHA008U-AD                            | Single phase and three phase input both produce 300% max torque                                                                                                   |  |
| 1kW                                   | iX7NHA010U-AD or<br>iX7NHA020U-AD        | 2kW drive produces 300% max torque. The 1kW drive can be used, but the motor can only provide 200% max torque.                                                    |  |
| 1.5 kW/1.6 kW/<br>2.2 kW              | iX7NHA035U-AD                            | 3.5kW drive produces 200% max torque with 1.5 kW and 1.6 kW motors. With single phase supply, this drive only produces 150% max motor torque with a 2.2 kW motor. |  |
| 3.5 kW                                | n/a                                      | No single-phase capability                                                                                                    |  |

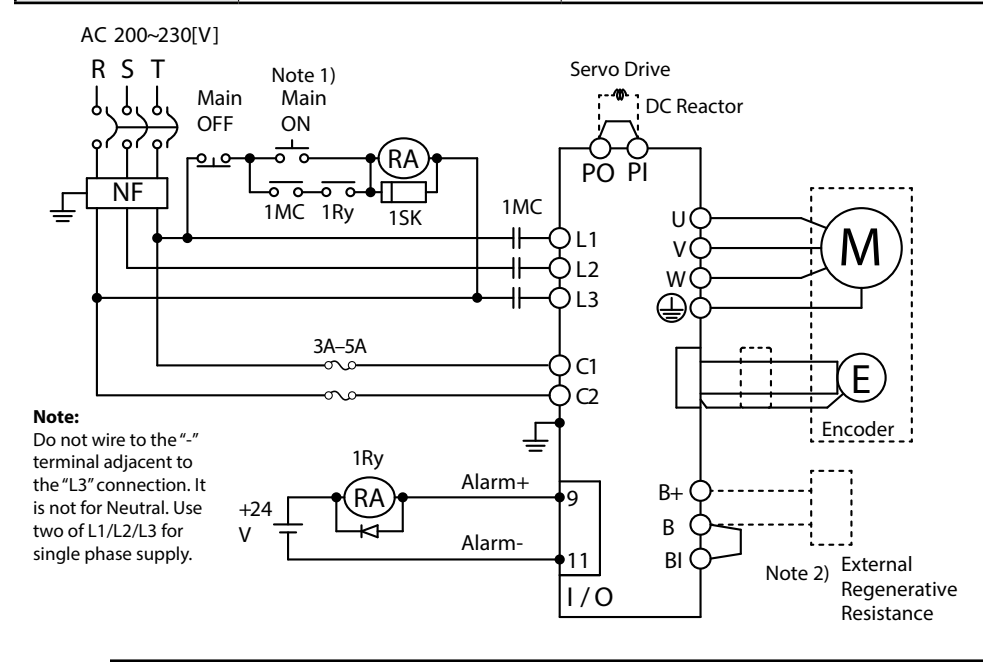

NOTE 1: About 1-2 seconds are required from main power supply to alarm signal output. Hold the main power on for 2 seconds until the alarm circuit ("1Ry") will latch main power ON. See "STO Wiring" on page 20.

NOTES 2 & 3: If an external regen resistor is required, see the available regen resistors under Motion Control category at AutomationDirect.com (APCS-140R50-AD, APCS-300R30-AD, etc.). Remove the jumper from the internal resistor between B and BI, and connect the external resistor to the B+ and B pins. NOTE: To connect a power or motor connector, use the provided spring cage release tool (IX7-CON-C) or flat-head screwdriver to clear the opening as shown below. Insert the core wire into the hole and pull out the spring opener or flat-head screwdriver to complete connection.

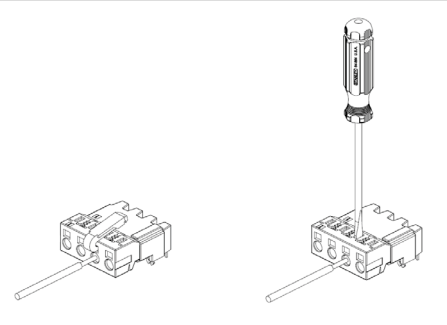

#### Wiring Specifications

| Drive Size                                                | 400W                                                                                                    | 750W                            | 1kW                             | 2kW                                    | 3.5 kW |
|-----------------------------------------------------------|----------------------------------------------------------------------------------------------------|---------------------------------|---------------------------------|----------------------------------------|--------|
| MCCB (UL489 NFB) /<br>Fuse <sup>2</sup>                   | 15A                                                                                                    |                                 | 30A                             |                                        |        |
| Noise Filter (NF)                                         | ТВ6-В010                                                                                                    | LBEI (10A)                      | 1                               | rb6-b030NbDC (30A                      | N)     |
| DC Reactor                                                | 10A                                                                                                    | 15A                             | 30A                             |                                        |        |
| МС                                                        | 11A / 240V                                                                                                    | 18A / 240V                      | 32A / 240V                      |                                        |        |
| L1, L2, L3, PO, PI, N,<br>B+, B, BI, U, V, W <sup>1</sup> | 16AWG<br>(1.5 mm <sup>2</sup> )                                                                                    | 14AWG<br>(2.5 mm <sup>2</sup> ) | 12AWG<br>(4.0 mm <sup>2</sup> ) |                                        |        |
| Pressurized Terminal                                      | AL 1, 5-8 BK 3200043, Phoenix Contact<br>Al 0, 75-8 GY-3200519, Phoenix<br>Contact<br>(8.5 ± 0.5 mm strip & twist) |                                 |                                 | UA-F4010, SEOIL<br>(10mm strip & twist | )      |
| Recovery Resistance                                       | 50W<br>100Ω                                                                                                    | 100W<br>40Ω                     |                                 | 150W<br>13Ω                            |        |
| Power Connector                                           | iX7-C<br>iX7-C<br>iX7-C                                                                                            | ON-A<br>CON-B<br>CON-C          |                                 | iX7-CON-D<br>iX7-CON-E<br>iX7-CON-F    |        |

1 - Select and use 600V, PVC-insulated wires. To comply with UL (CSA) standards, use UL-certified wires that have a heat resistant temperature of 75°C [167°F] or above. To comply with other standards, use proper wires that meet the applicable standards. For other special specifications, use wires equivalent or superior to those specified in this section.
 2 - Use Class CC or High Speed J (HL series) current limiting fuses to prevent nuisance tripping and to increase the panel SCCR rating.

#### Power Connector Signal Names

| Signal Name | Description                               |
|-------------|-------------------------------------------|
| L1          |                                           |
| L2          | Main power connectors                     |
| L3          |                                           |
| -           | No connection (do not connect to Neutral) |
| P0          | DC reactor connection connector           |
| PI          |                                           |
| B+          |                                           |
| В           | Recovery resistance connection connector  |
| BI          |                                           |
| C1          | Control nower terminal                    |
| C2          |                                           |
| U           |                                           |
| V           | Servo motor connection terminal           |
| W           |                                           |
| /******     |                                           |

NOTE: Strip all Power Connector wiring 7-10mm. Refer to section 3.4.2 of the User Manual.

# I/O CONNECTION WIRING DIAGRAM WITH DEFAULT FUNCTIONS

I/O Connection wiring diagram is shown below. For a printable terminal label, go to: <u>https://www.automationdirect.com/pn/APCS-L7NCN1T-AD.</u>

See "Terminal Assignments and Wire Colors" on page 13 for terminal assignments.

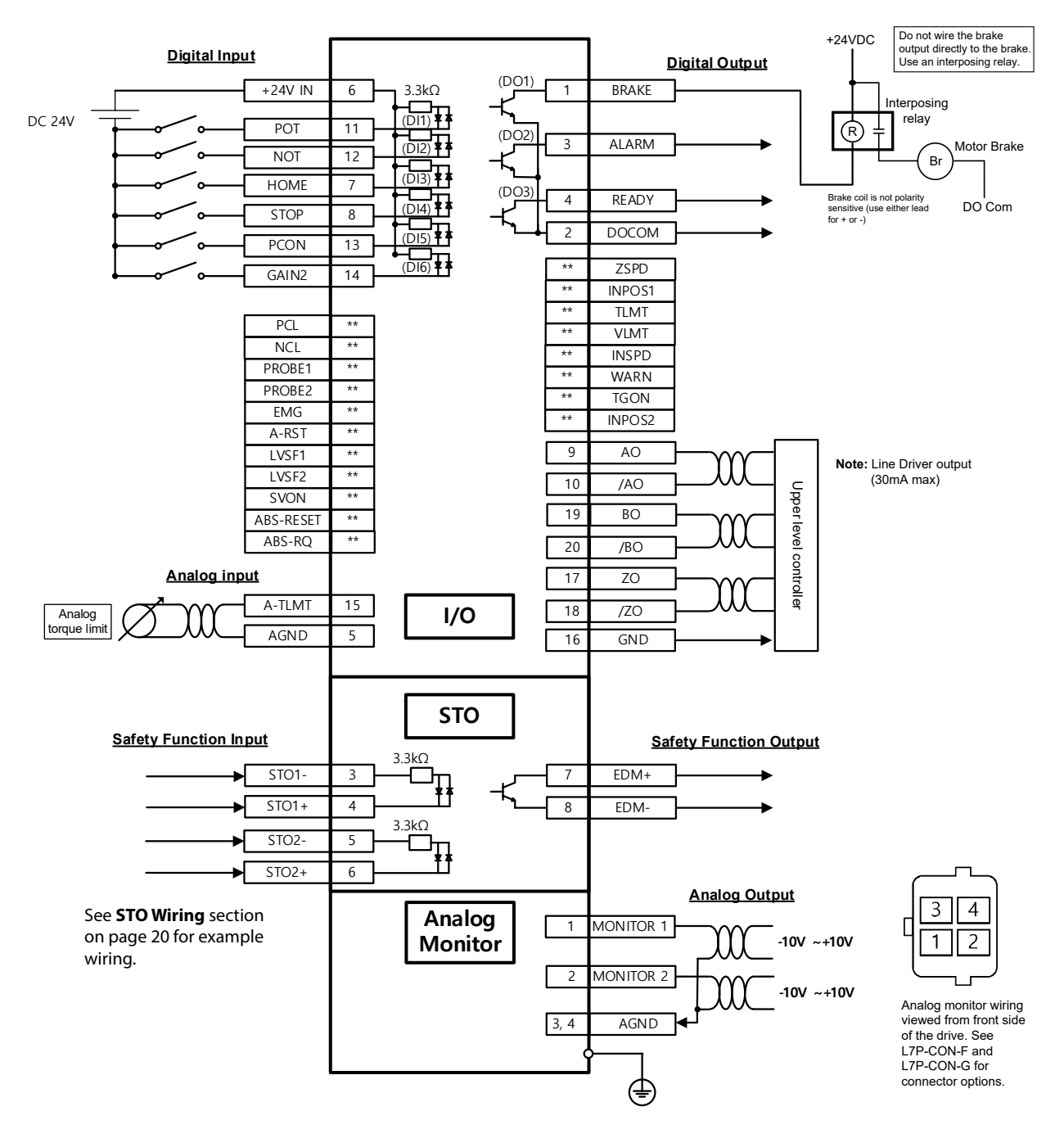

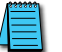

NOTE: Input signals DI1-DI6 and output signals DO1-DO3 are factory default signals and can be reconfigured.

NOTE: APCS-L7NCN1Txxx-AD provides shielding between the servo and the terminal blocks. User provided shielding should be installed for high speed and analog signals (ground the shield on the PLC side).

# Drive Node Address Setting

The iX7NH includes a Modbus TCP Server feature. For Modbus TCP communications to the drive the two rotary dials need to be addressed to node 98 or 99. Node 99 allows access to the built-in webserver in the drive. For network installations that do not allow webservers, Node 98 enables Modbus TCP communications without the built-in webserver function (firmware version 1.15 and later). See the iX7NH Modbus TCP Communication Guide for further details on Modbus TCP communication.

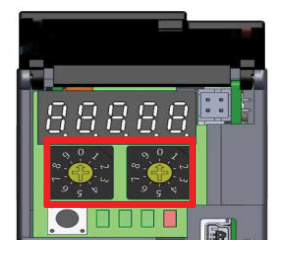

Note that the drive only reads the node switch value when power is turned on. To change the value, the power has to be turned off and back on again.

Modbus TCP communication is only available using the EtherCAT-IN port.

The iX7NH supports the following operation modes (0x6060) when connected to the Modbus-TCP server.

- Profile Position Mode (PP): Refer to Section 5.3.2
- Homing Mode (HM): Refer to Section 5.6
- Profile Velocity Mode (PV): Refer to Section 5.4.2
- Profile Torque Mode (PT): Refer to Section 5.5.2

Default IP Address : 192.168.5.5 / Port : 502

See section 13.1 in the iX7NH user manual for further details.

The iX7NH Node address must be unique on an EtherCAT network. For EtherCAT usage, set the two rotary dials to any value 0 - 97 not being used on the network.

|   | <b>*****</b> |  |
|---|--------------|--|
|   |              |  |
| Π |              |  |
| 4 |              |  |

NOTE: The iX7NH MAC ID factory default setting is 00:00:00:00:00:00 for all drives (parameter 0x241F). Having duplicate MAC IDs will probably not impact an EtherCAT network, but care should be taken to avoid having duplicate MAC IDs on any managed network. See the iX7NH Modbus TCP Communication Guide for more information.

# I/O WIRING DETAILS DIGITAL INPUTS/OUTPUTS

# <u>Digital Inputs</u>

- 1) You can set the input contact to contact A (normally open) or contact B (normally closed).
- 2) You can assign each input contact to one of 17 functions.
- 3) For more information on signal assignment and change of the input contact, refer to the User Manual, section 6.2 "Input/Output Signals Setting." The Drive CM software makes setting the I/O signals very quick and easy.
- 4) The rated voltage is 12VDC to 24VDC.

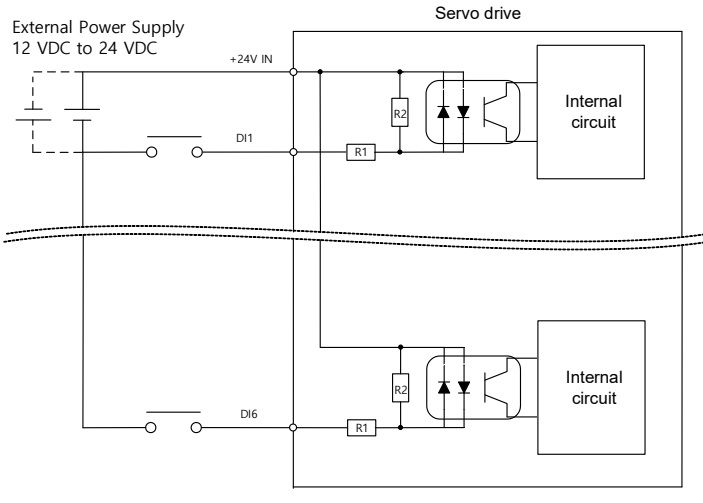

R1: 2.49KΩ, R2: 680Ω

# <u>Digital Outputs</u>

- 1) You can set the output to contact A (normally open) or Contact B (normally closed).
- 2) You can assign each output contact to one of 11 output functions.
- 3) For more information on signal assignment and change of the output contact, refer to the User Manual, section 6.2 "Input/Output Signals Setting." The Drive CM software makes setting the I/O signals very quick and easy.
- 4) Excessive voltage or overcurrent may damage the device because it uses an internal transistor switch. Be cautious. Do not directly power large inductive loads, use an interposing relay.
- 5) The rated voltage and current are 24VDC ± 10% and 120mA.

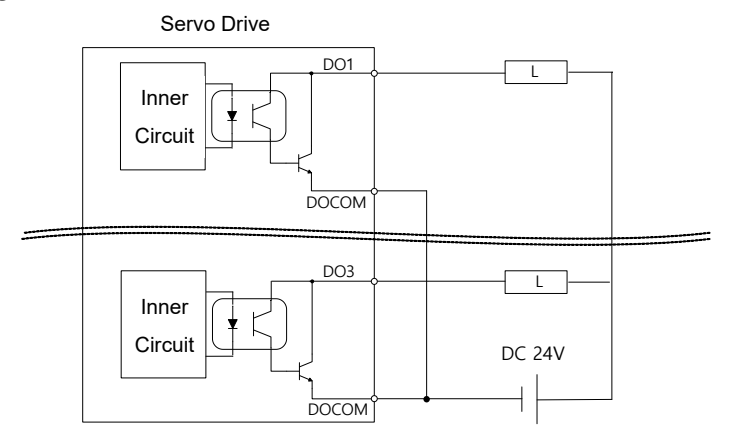

6) When using an electronic brake, refer to the wiring diagram below for configuration.

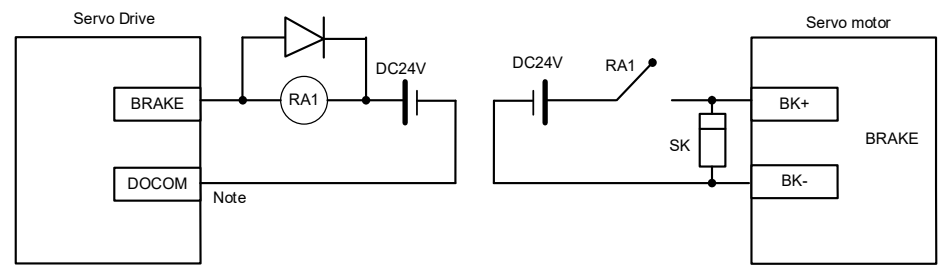

NOTE: Use separate power sources for the control and the main power of the electronic brake with voltage according to the electronic brake's specifications (refer to "Electronic Brake Specifications" table in iX7NH User Manual Section 2). For DO1-DO3 output, use a common GND24 for DOCOM.

## STO WIRING

The iX7NH Safe Torque Off is designed to meet Safety Category 3, Safety integrity level 2 (SIL 2), Performance level d(PL d).

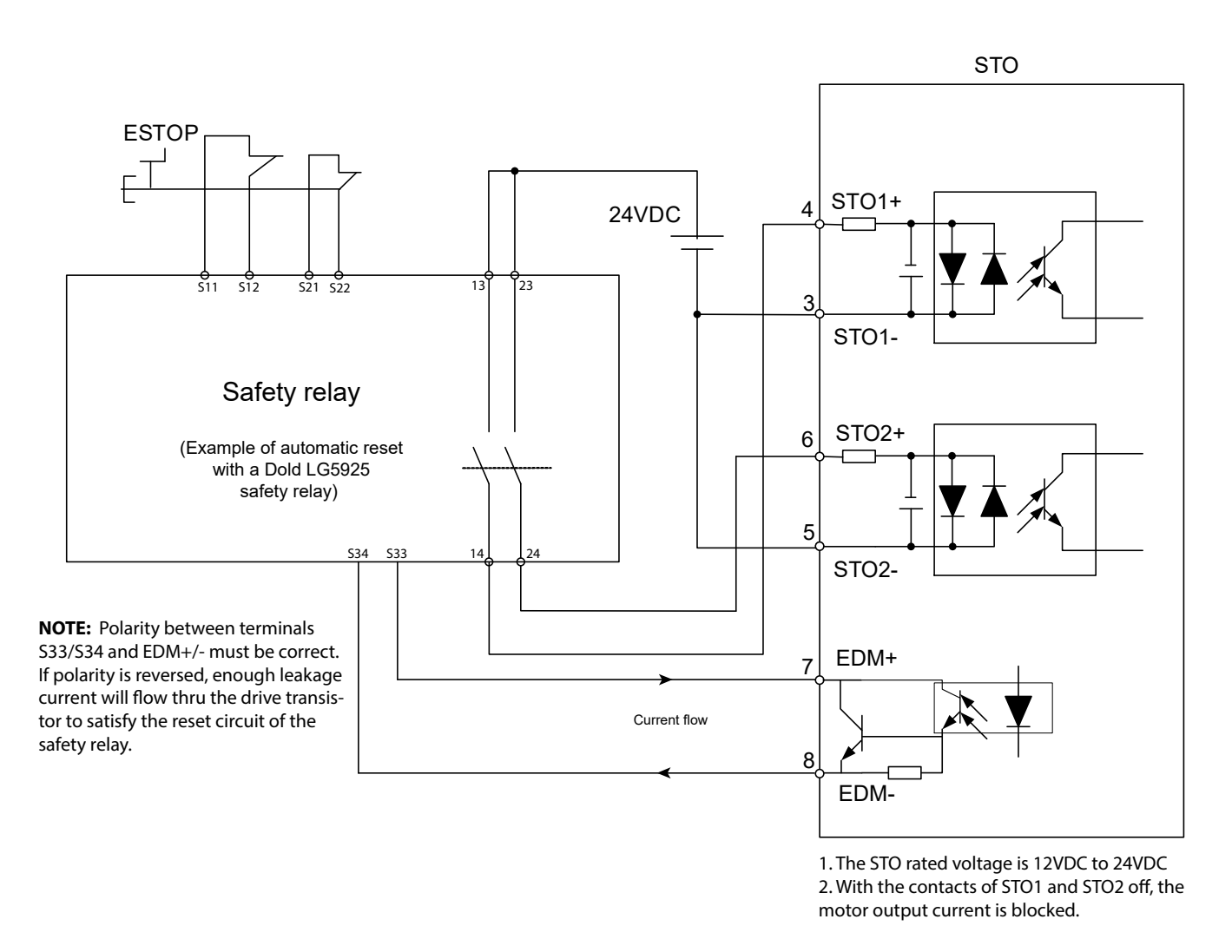

NOTE: Each iX7NH drive ships with an STO bypass connector APCS-CN6K for commissioning and testing. AutomationDirect recommends using pre-made STO cables (APCS-STOxxA-AD) to facilitate STO wiring.

# I/O WIRING AND OPTION DETAILS FOR THE ANALOG INPUT

- 1) For information on how to operate the analog input signal, refer to the User Manual, section 6.9 "Torque Limit Function".
- 2) The range of the analog input signal is -10V to 10V.
- 3) The impedance for the analog input signal is approximately  $10K\Omega$ .

NOTE: APCS-L7NCN1Txxx-AD provides shielding between the servo and the terminal blocks. User provided shielding should be installed for analog signals (ground the shield on the PLC side).

4) Use a PLC analog output signal configured for -10V - +10V (can use 0–10V). To use a potentiometer and a 24VDC supply, use the following wiring and dropping resistor values:

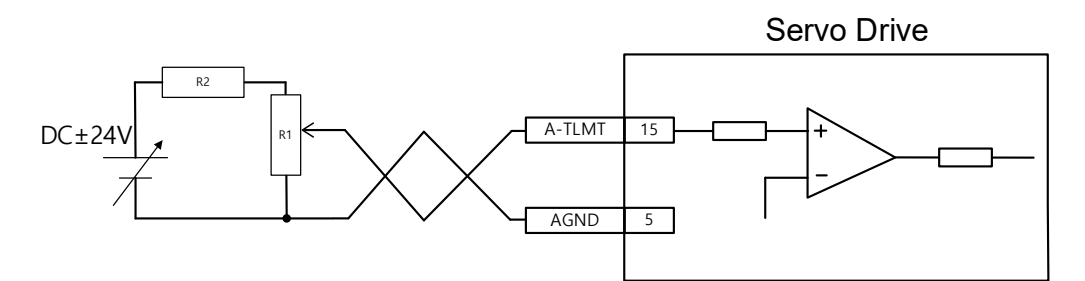

| No. | R1   | R2   |
|-----|------|------|
| 1   | 5ΚΩ  | 6ΚΩ  |
| 2   | 10KΩ | 12ΚΩ |

- 5) Example R1 potentiometers:
  - GSDA-5K: 5K potentiometer with 0-100% dial
  - ECX2300-5K: 5k potentiometer
  - ECX2300-10K: 10k potentiometer

# LED DISPLAY

The LED status display can contain a variety of information, including the status of the drive's operating state, digital inputs, digital outputs, alarms, and warnings. Please refer to section 4.2 of the User Manual to see details of using the display on the front of the drive to monitor drive status.

## Alarms

See section 14.2 of the User Manual for more information on Alarms.

| Code  | Alarm                                      | Immediately Reset | Power Cycle or<br>Software Reset<br>Needed |
|-------|--------------------------------------------|-------------------|--------------------------------------------|
| AL-10 | IPM fault (Overcurrent H/W)                | $\checkmark$      |                                            |
| AL-14 | IPM fault (Overcurrent S/W)                | $\checkmark$      |                                            |
| AL-16 | Current Limit exceeded (Overcurrent (H/W)) | $\checkmark$      |                                            |
| AL-11 | IPM Temperature (IPM Overheat)             | $\checkmark$      |                                            |
| AL-15 | Current Offset Abnormality                 | $\checkmark$      |                                            |
| AL-21 | Continuous Overload Abnormality            | $\checkmark$      |                                            |
| AL-22 | Drive Temperature Overheat 1               | $\checkmark$      |                                            |
| AL-23 | Regeneration Overload                      | $\checkmark$      |                                            |
| AL-24 | Motor Cable Open                           | $\checkmark$      |                                            |
| AL-25 | Drive Temperature Overheat 2               | $\checkmark$      |                                            |
| AL-26 | Encoder Temperature (Reserved)             | $\checkmark$      |                                            |
| AL-28 | DC Fan Trip                                | $\checkmark$      |                                            |
| AL-29 | Regeneration Resistor Fault                | $\checkmark$      |                                            |
| AL-30 | Encoder Communication Error                |                   | $\checkmark$                               |
| AL-31 | Encoder Cable Open                         |                   | $\checkmark$                               |
| AL-32 | Encoder Data Error                         |                   | $\checkmark$                               |
| AL-38 | Encoder Setting Error                      |                   | $\checkmark$                               |
| AL-33 | Motor ID Setting                           |                   | $\checkmark$                               |
| AL-34 | Encoder Z Phase Open                       |                   | $\checkmark$                               |
| AL-35 | Encoder Battery Low Voltage                |                   | $\checkmark$                               |
| AL-3b | Encoder Position Error                     |                   | $\checkmark$                               |
| AL-36 | Sine Wave Amplitude Encoder Error          |                   | $\checkmark$                               |
| AL-37 | Sine Wave Frequency Encoder Error          |                   | $\checkmark$                               |
| AL-40 | Main Power Input Undervoltage              | $\checkmark$      |                                            |
| AL-41 | Main Power Input Overvoltage               | $\checkmark$      |                                            |
| AL-42 | Main Power Input Failure                   | $\checkmark$      |                                            |
| AL-43 | Control Power Failure (reserved)           | $\checkmark$      |                                            |
| AL-50 | Over Speed Limit                           | $\checkmark$      |                                            |
| AL-51 | POS Excessive Position Error               | ✓                 |                                            |
| AL-53 | Excessive Speed Deviation                  | ✓                 |                                            |
| AL-57 | Excessive Pulse Output                     | $\checkmark$      |                                            |
| AL-63 | Parameter Checksum Error                   |                   | $\checkmark$                               |
| AL-71 | Factory Setting Error                      |                   | $\checkmark$                               |

#### Warnings

| Code | Warning                            |
|------|------------------------------------|
| W01  | Main Power Phase Loss              |
| W02  | Encoder Battery Low Voltage        |
| W04  | Software Position Limit            |
| W08  | Dynamic Braking Overcurrent        |
| W10  | Operation Overload                 |
| W20  | Drive-Motor Setup Abnormality      |
| W40  | Main Power Undervoltage            |
| W80  | Emergency Signal Input Abnormality |

# **DRIVE CM SOFTWARE**

# AutomationDirect Foreword

The LS Electric Drive CM software does not include "Are you sure?" types of warnings. When you make a change in the SW it takes place immediately in the drive, even settings that initiate motion.

# <u>Example 1:</u>

When you go to the JOG screen and press "Enable", the drive Enables immediately.

## <u>Example 2:</u>

When you change a Digital Input from active low to active high, the definition changes immediately by pushing the "Edge" button. In the picture to the right, Input #1 is configured for Servo On. If the input is physically low and you press the Edge button, the input's definition is changed to active low and the servo will immediately be enabled.

There is nothing wrong with this approach, but it may be more direct than most software packages that are in use today.

| 1   | D      | igital Ir | np | ut     |  |
|-----|--------|-----------|----|--------|--|
|     | Edge   | Signal    |    | Filter |  |
| #1  | Low    | SV_ON     | ~  | 1ms v  |  |
| #2  | r High | POT       | ~  | 1ms v  |  |
| #3  | r High | NOT       | ~  | 1ms v  |  |
| #4  | r High | A_RST     | *  | 1ms v  |  |
| #5  | r High | START     | *  | 1ms v  |  |
| #6  | r High | STOP      | ~  | 1ms v  |  |
| #7  | r High | REGT      | ~  | 1ms v  |  |
| #8  | r High | EMG       | ~  | 1ms v  |  |
| #9  | r High | HOME      | ~  | 1ms v  |  |
| #10 | r High | HSTART    | *  | 1ms v  |  |
| #11 | r High | ISEL0     | ~  | 1ms v  |  |
| #12 | r High | ISEL1     | *  | 1ms v  |  |
| #13 | High   | ISEL2     | ~  | 1ms v  |  |
| #14 | High   | ISEL3     | *  | 1ms v  |  |
| #15 | C High | ISEL4     | ~  | 1ms v  |  |

## **GETTING STARTED**

When using Modbus TCP control, the drive will generate a built-in webserver when the Node ID DIP switches are set to 99. (Node ID = 98 disables the webserver feature.) Many configuration and commissioning features are available through the webserver. But some features, most notably the Setup Wizard, are NOT available through the webserver. For this reason, AutomationDirect recommends initial commissioning using Drive CM.

Drive CM software provides the fastest and easiest way to set up the LS Electric IX7NH drive. The following steps show how to get started with the software and a few key features.

Before starting, you will need:

- PC with Windows 8 or later
- PC USB port
- USB Type A to USB mini-B cable (SV2-PGM-USB15 is a good choice due to the dual ferrite filters and opto-isolator included with the cable. This USB cable is helpful when dealing with PC to Drive connectivity issues due to EMI)

#### <u>Step 1</u>

Download and install Drive CM Software from the AutomationDirect software download page at <u>https://www.automationdirect.com/support/software-downloads?itemcode=Drive%20CM%20</u> <u>Configuration</u>.

# <u>Step 2</u>

Connect the servo drive USB port to the PC USB port using a standard USB-A to USB-mini-B cable. Some cables available from AutomationDirect include:

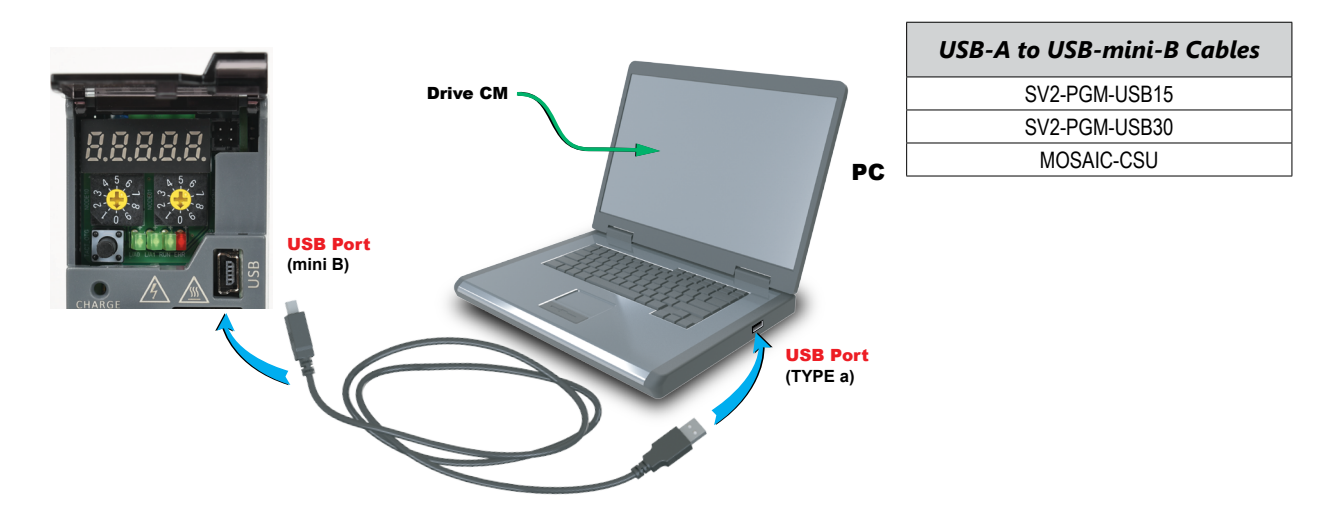

## <u>Step 3</u>

Open Drive CM Software and Connect to the drive.

- 1) Select the USB connection type and iX7NH drive.
- 2) Then press the Cable icon to connect and establish communications with the drive.

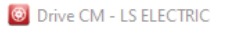

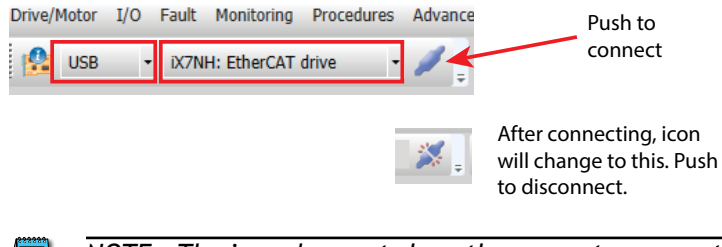

NOTE: The icon does not show the current comms state, it shows what will happen if you push the button.

The comms status is displayed at the bottom left corner of the software screen. A green blinking square indicates active communication.

## Using the Drive CM Software

There are two main working areas in Drive CM. The Main Window (larger, left) is mostly used for setup and configuration. The Auxiliary Window (smaller, right) has more dynamic operations available. Both areas can be viewed simultaneously for maximum usefulness. The left area is also used to run the Setup Wizard. The Setup Wizard will walk you step-by-step through setting up the basic parameters of the system.

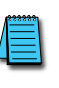

*NOTE:* If you exit the "Setup Wizard" before completing the process, you will have to restart the wizard from the beginning. The "Setup Wizard" will not update the drive's parameters or the parameters in the object dictionary until they are written to the drive.

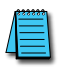

NOTE: In the "About" drop down menu you can find the Drive CM software user manual for specifics on each function in the software.

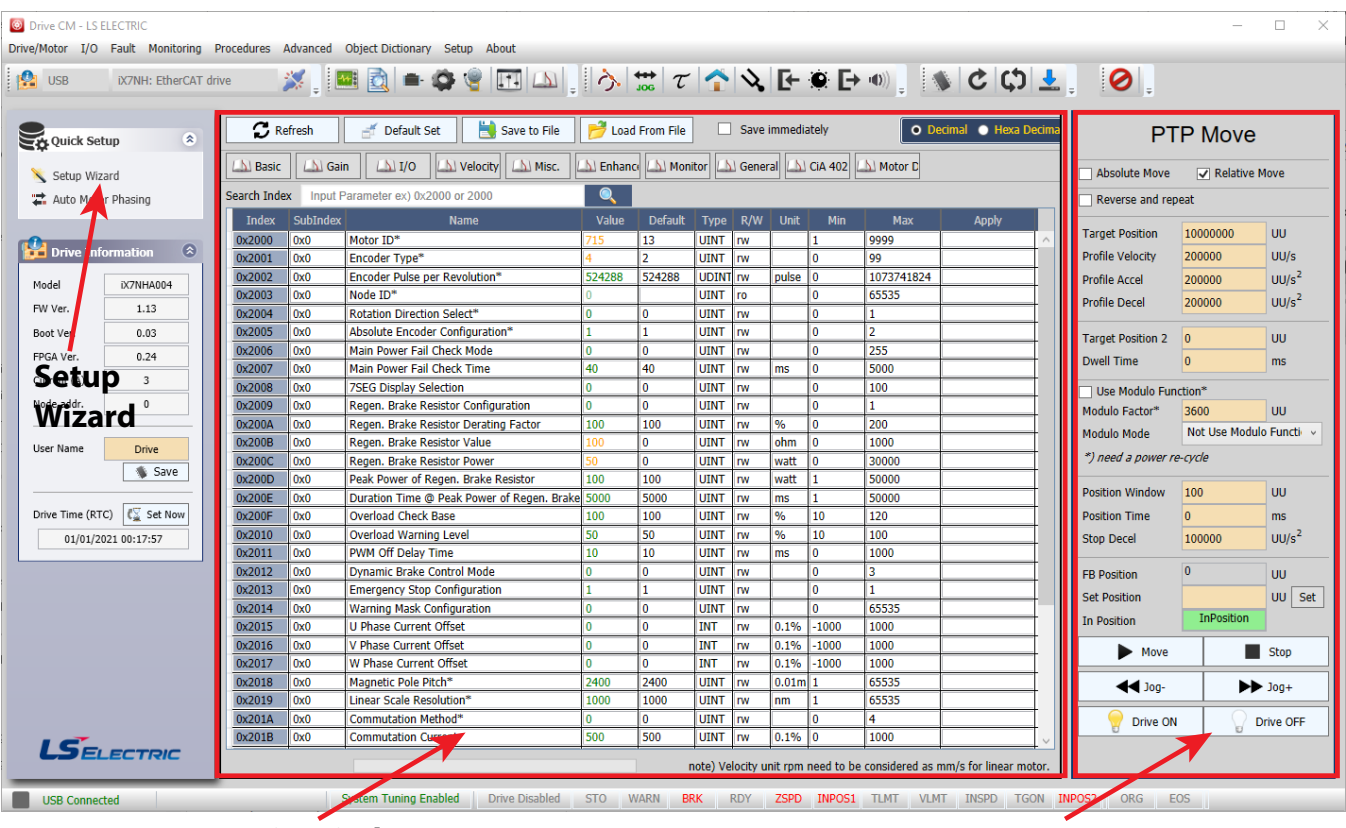

#### **Main Window**

# **Auxiliary Window**

#### Toolbars

The two main toolbars at the top of the screen control what is displayed in the Main and Auxiliary windows.

| Toolbar                                                                                                    | Controls         |
|----------------------------------------------------------------------------------------------------|------------------|
| 🔜 🚉 🖦 🕸 🍓 🖽 🖾 📮                                                                                                    | Main Window      |
| $\left  \diamondsuit \right  \scriptstyle \scriptstyle \scriptstyle \scriptstyle \scriptstyle \scriptstyle \scriptstyle \scriptstyle \scriptstyle \scriptstyle \scriptstyle \scriptstyle \scriptstyle \scriptstyle \scriptstyle \scriptstyle \scriptstyle \scriptstyle \scriptstyle$ | Auxiliary Window |

#### **TOOLBAR FUNCTIONS**

| lcon            | Function                                                                           | Displays In        |
|-----------------|------------------------------------------------------------------------------------|--------------------|
|                 | Trace/Trigger Monitor (Scope)                                                      |                    |
|                 | Cyclic Monitor (System Data View)                                                  |                    |
|                 | Motor Encoder Setup (no configuration needed for auto-identifiable FBL/FCL motors) |                    |
| ġ.              | General Configuration Setup                                                        | Main Window        |
| 9               | Fault Configuration                                                                |                    |
| 44              | Controls Loop (Manual Tuning)                                                      |                    |
| 5               | Object Dictionary (Parameters)                                                     |                    |
| 3               | PTP Move                                                                           |                    |
| <b>↔</b><br>JOG | Jog Manual                                                                         |                    |
| $\mathcal{T}$   | Torque Control                                                                     |                    |
|                 | Homing                                                                             |                    |
| シ               | Tuning                                                                             |                    |
| Ŀ               | Digital Input                                                                      |                    |
|                 | Analog Input                                                                       |                    |
| E               | Digital Output                                                                     |                    |
| <b>•●</b> ))    | Analog Monitor                                                                     |                    |
|                 | Save to Drive Memory                                                               |                    |
| Ç               | Reset Servo Alarm                                                                  |                    |
| ¢               | Software Reset for Drive CPU power cycle                                           | n/a (Command only) |
| <u>+</u>        | Firmware Update                                                                    |                    |
| 0               | Emergency STOP                                                                     |                    |

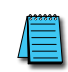

NOTE: Some configuration screens (PTP Move, Manual Jog, etc.) have software **Drive ON/Drive OFF** buttons to enable and disable the drive. The **Servo On** (SV\_ON) digital input must physically be OFF for the software Drive ON/Drive OFF buttons to function properly. The drive evaluates the physical digital input and the software buttons as an OR function for drive enable.

# I/O CONFIGURATION

# DIGITAL INPUTS

Use the following parameters to configure Digital Input functionality or use the Digital Input window in Drive CM directly to make changes. The software provides a very easy way to change the DI functions using the digital input icon (quickest and easiest method for configuration). Alternatively, you can open the parameter object dictionary using the Object Dictionary menu button or the Object Dictionary icon.

NOTE: When making these changes while the software is connected to the drive the change will take effect immediately, there is no "Are you sure?" warning. Example: Changing an SVON digital input from NO to NC by pressing the "Edge" button will cause the drive to change state immediately.

This feature of immediate changes from NO <-> NC can be used for "forcing" a digital input for testing and troubleshooting your application.

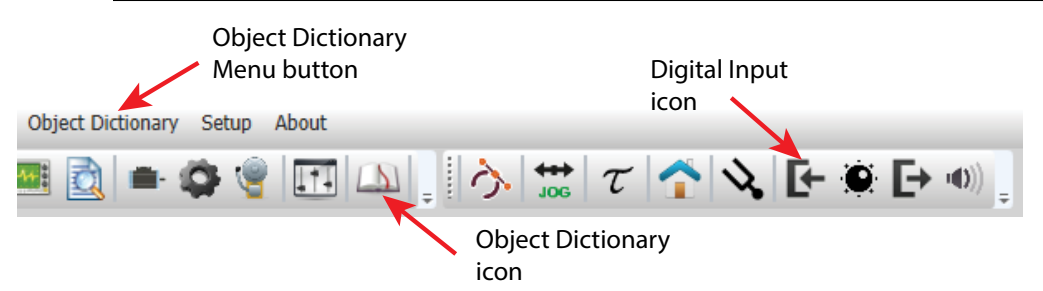

#### DIGITAL INPUT DEFAULT FUNCTIONS

These functions are located under the I/O tab.

| Input | Parameter<br>Object | Default Function |
|-------|---------------------|------------------|
| DI1   | 0x2200              | POT (0x01)       |
| DI2   | 0x2201              | NOT (0x02)       |
| DI3   | 0x2202              | HOME (0x03)      |
| DI4   | 0x2203              | STOP (0x04)      |
| DI5   | 0x2204              | PCON (0x05)      |
| DI6   | 0x2205              | GAIN2 (0x06)     |

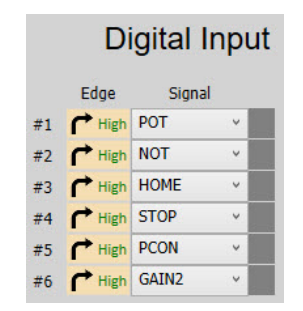

Note: 'cyc' = CPU cycle time (~125µs)

#### DIGITAL INPUT CODES

See section 3.5.1 and 6.2.1 in the User Manual for more information about DI codes. Drive CM is the easiest way to edit the DI codes - including changing the NO and NC settings. Either enter values directly into Parameters 0x2200–0x2205 (Object Dictionary's I/O tab) or use the pulldown lists after selecting the Digital Input icon.

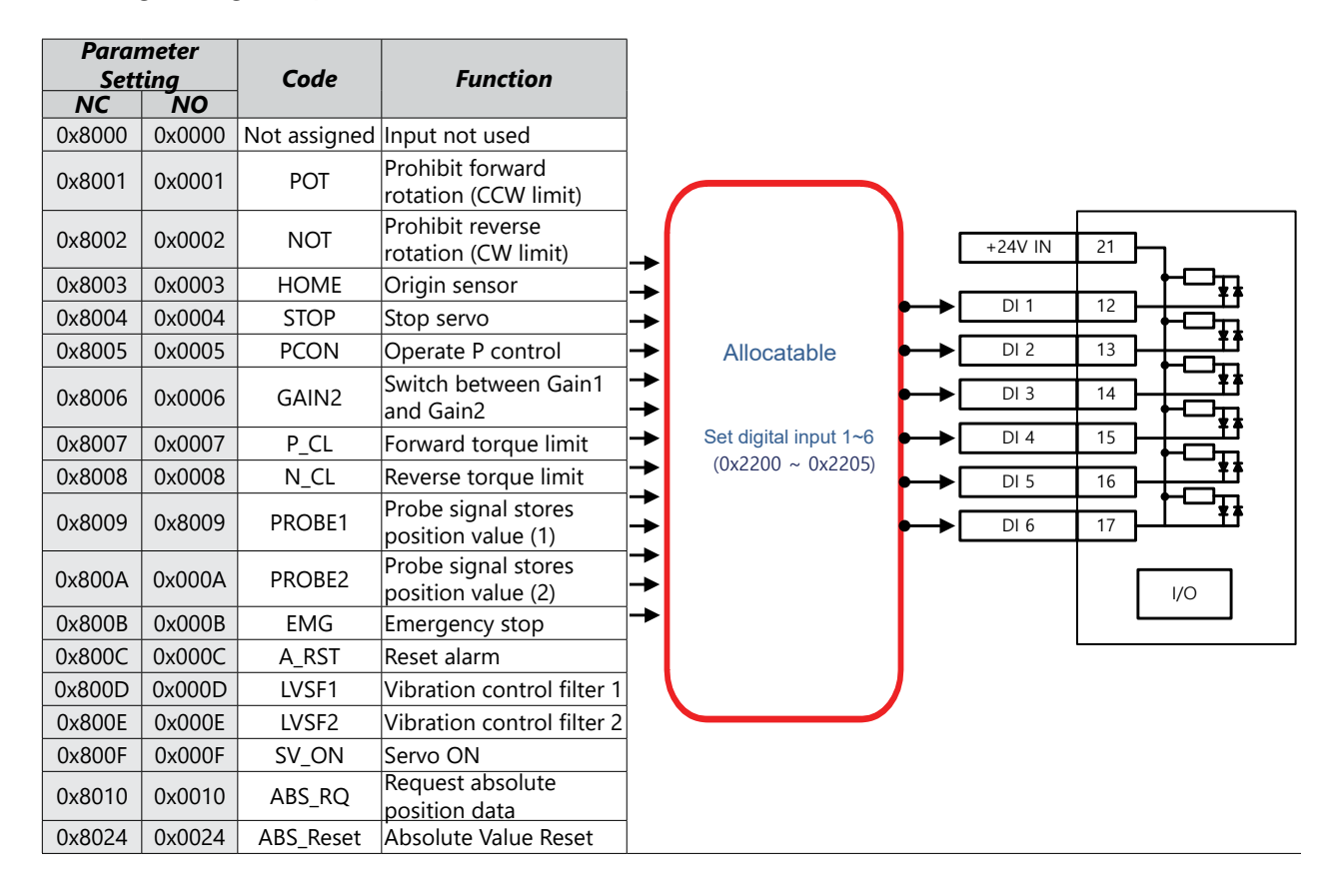

## **DIGITAL OUTPUTS**

Use the following parameters to configure Digital Output functionality or use the Digital Output window in Drive CM directly to make changes. All three digital outputs are configurable.

The software provides a very easy way to change the DO functions using the digital output icon (the quickest and easiest method of configuration). Here you can also force the outputs individually by checking the "Enable forced output" check box. Alternatively, you can open the parameter object dictionary using the Object Dictionary menu button or the Object Dictionary icon.

NOTE: When making these changes while the software is connected to the drive the change will take effect immediately, there is no "Are you sure?" warning. Example: Changing the BRAKE output from active low to active high (see the red "Low" and green "High" text in the in the Digital Output image below) will immediately change the physical state of the output.

Out 3 CHigh READY

OFF

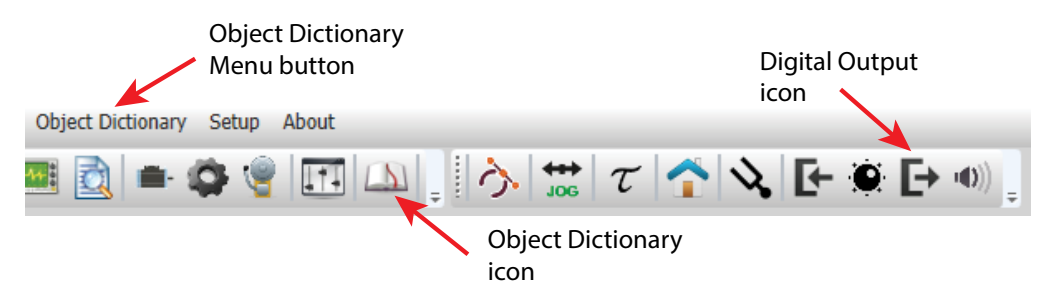

#### **DIGITAL OUTPUT FUNCTIONS**

| Input | Parameter<br>Object | Default Function | Digital Output          |
|-------|---------------------|------------------|-------------------------|
| DO1   | 0x2210              | BRAKE (0x01)     | Desition and the        |
| DO2   | 0x2211              | ALARM (0x02)     | Enable forced output    |
| DO3   | 0x2212              | READY (0x03)     | Out 1 🔁 Low BRAKE V OFF |
|       |                     |                  | Out 2 Low ALARM V OFF   |

## DIGITAL OUTPUT CODES

See section 3.5.1 and 6.2.2 in the user manual for more information about DO codes. Drive CM is the easiest way to edit the DO Codes, including changing the NO and NC settings. Either enter values directly into Parameters 0x2210–0x2212 (Object Dictionary's I/O tab) or use the pulldown lists after selecting the Digital Output icon.

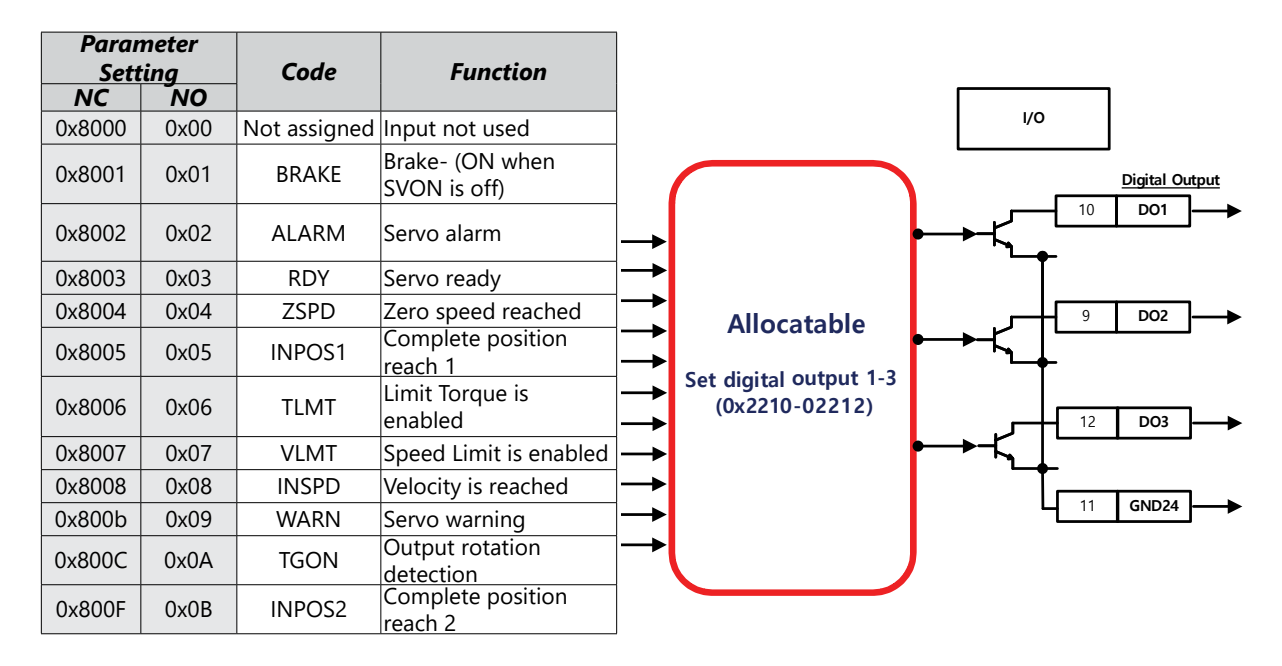

# I/O CONNECTION - ANALOG TORQUE INPUT

The IX7NH drive has an analog -10V -> +10V analog torque signal. This signal is used for an analog torque limit only, it is not an analog torque control input. Using an FA-DCDC-1 DC-to-DC converter and the ECX2300-10K potentiometer from AutomationDirect is a good option for providing a +10 to -10 volt supply and control signal.

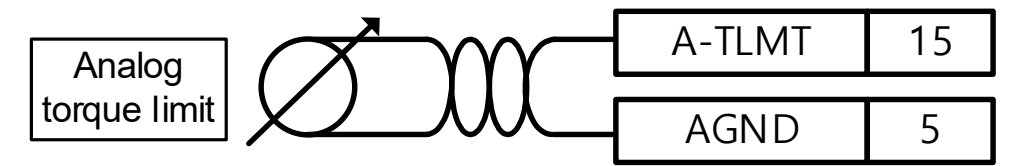

See "I/O Wiring and Option Details for the Analog Input" on page 21 for more details and options.

# Setup Wizard

Below is a simple walk through of minimal settings to establish EtherCAT control. Other object configuration settings may be required for your specific needs. See the User Manual for details.

# **STEP 1: DRIVE SELECTION**

|       | Substep | Task                                                                                                    |  |  |
|-------|---------|----------------------------------------------------------------------------------------------------|--|--|
|       | А       | Using a standard USB A to USB mini-B cable (such as SV2-PGM-USB15, MOSAIC-CSU, etc.), connect the PC to the Drive.                                                                                                    |  |  |
|       | В       | Start Drive CM software.                                                                                                    |  |  |
| tep 1 | С       | Select IX7NH: EtherCAT Drive and press the Connect button. The software should begin to communicate with the drive. A green flashing square should appear in the bottom right corner of the screen indicating comms traffic.                                                                                                    |  |  |
| dn    | D       | Click on Setup Wizard.                                                                                                    |  |  |
| Setu  | E       | In the USB Connection window, choose <b>On-Line</b> and click <b>Yes</b> to read parameters from the drive.<br><b>1. USB Connection</b><br><b>2. Drive Selection</b><br><b>2. Drive Selection</b><br><b>2. Drive Selection</b><br><b>Do you want to read parameters from Drive?</b><br><b>Do you want to read parameters from Drive?</b><br><b>Do you want to read parameters from Drive?</b><br><b>Do you want to read parameters from Drive?</b><br><b>Do you want to read parameters from Drive?</b><br><b>Do you want to read parameters from Drive?</b><br><b>Do you want to read parameters from Drive?</b><br><b>If the On-Line</b> radio button is not available and greyed out, click on <b>Setup Wizard</b> again. This should restart the Setup Wizard and enable the button. Click <b>On-Line</b> and <b>Yes</b> to read drive parameters. |  |  |
|       | F       | Click Next.                                                                                                    |  |  |

# STEP 2: MOTOR/ENCODER SETTING

|              | Substep | Task                                     |
|--------------|---------|------------------------------------------|
| Setup Step 2 | A       | Select Auto Setting for motor selection. |
|              |         | 1. Motor Selection                       |
|              |         | Auto Setting     O Manual Setting        |
|              | В       | Click Next.                              |

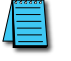

NOTE: Control Mode Selection not available since the iX7NH can only be controlled via EtherCAT or Modbus TCP controllers.

## **STEP 3: MOTOR ROTATION DIRECTION**

|              | Substep | Task                                                                                                    |
|--------------|---------|----------------------------------------------------------------------------------------------------|
| Setup Step 3 | A       | CCV Rotate By<br>Positive Command<br>CCV Rotate By<br>Positive Command<br>CCV Rotate By<br>Positive Command<br>CCV Rotate By<br>Positive Command |
|              | В       | Click Next.                                                                                                    |

# Step 4: Set Electronic Gear Ratio

|              | Substep                                                                                                    | Task                                                                                                    |  |  |  |
|--------------|----------------------------------------------------------------------------------------------------|----------------------------------------------------------------------------------------------------|--|--|--|
|              |                                                                                                    | On the Electronic Gear Ratio screen, enter the resolution of the motor's encoder (19-bit=524288 ppr) (Object 6091:1). Also enter the number of pulses (User Units) you want to equal one shaft rotation (Object 6091:2).                                                                                                    |  |  |  |
|              | А                                                                                                    | 1. Electronic Gear Ratio                                                                                                    |  |  |  |
|              |                                                                                                    | Motor Resolution 524288                                                                                                    |  |  |  |
|              |                                                                                                    | Shaft Resolution 360                                                                                                    |  |  |  |
|              | В                                                                                                    | If no gear ratios are changed (all numerators and denominators have default values=1), then a position command of 524288 user units (UU) will result in one motor shaft revolution for an APM(C)-Fxxxx <b>AMK</b> -AD motor. This is because the AMK motors that are sold by Automation Direct have 19 bit serial encoders (19 bits=524288 pulses/rev). To convert this into an easier number to use for positioning adjust the Electronic Gear ratios in step C.                                                                                                    |  |  |  |
| Setup Step 4 | C                                                                                                    | If desired, set the Electronic Gear ratio so that one motor revolution = 360 user units (360 user units/rev<br>will be used later in the Index example).To do this, set the Electronic Gear numerator to the 19-bit encoder value (encoder pulses per motor rev)<br>and set the denominator to your desired User Units/rev.• Set Motor Resolution 0x6091:01 = 524288 (encoder pulses per motor rev)• Set Shaft Revolution 0x6091:01 = 360 (user units per motor rev)<br>Now all Index positions, speeds, accelerations, and decelerations will be referenced in degrees.<br>Actual Move Distance = 720 user units x $\frac{524288 \text{ encoder pulses}}{\text{motor rev}} \times \frac{1 \text{ motor rev}}{360 \text{ user units}} = 2 \times 524288 \text{ encoder pulses}(which is 2 motor revs)NOTE: You will probably want more resolution than 360 user units per motor rev. The basic rule of thumbis:$ |  |  |  |
|              | Set Shaft Revolution = your desired pulses per motor rev.     [This step is performed on the same screen with Electronic Gear Ratio] |                                                                                                    |  |  |  |
|              | D                                                                                                    | Configure the Encoder Output signal if desired. If the definition isn't known, the Encoder Output can be configured later with Encoder Output Pulse (0x2422) and Encoder Output Logic (0x2423).  2. Encoder Output Setup  Encoder Output Pulse 10000 Pulse / Resolution Encoder Output Logic Phase A lead v                                                                                                    |  |  |  |
|              | E                                                                                                    | Click Next.                                                                                                    |  |  |  |

#### STEP 5: SET EMERGENCY STOP AND DYNAMIC BRAKE CONTROL

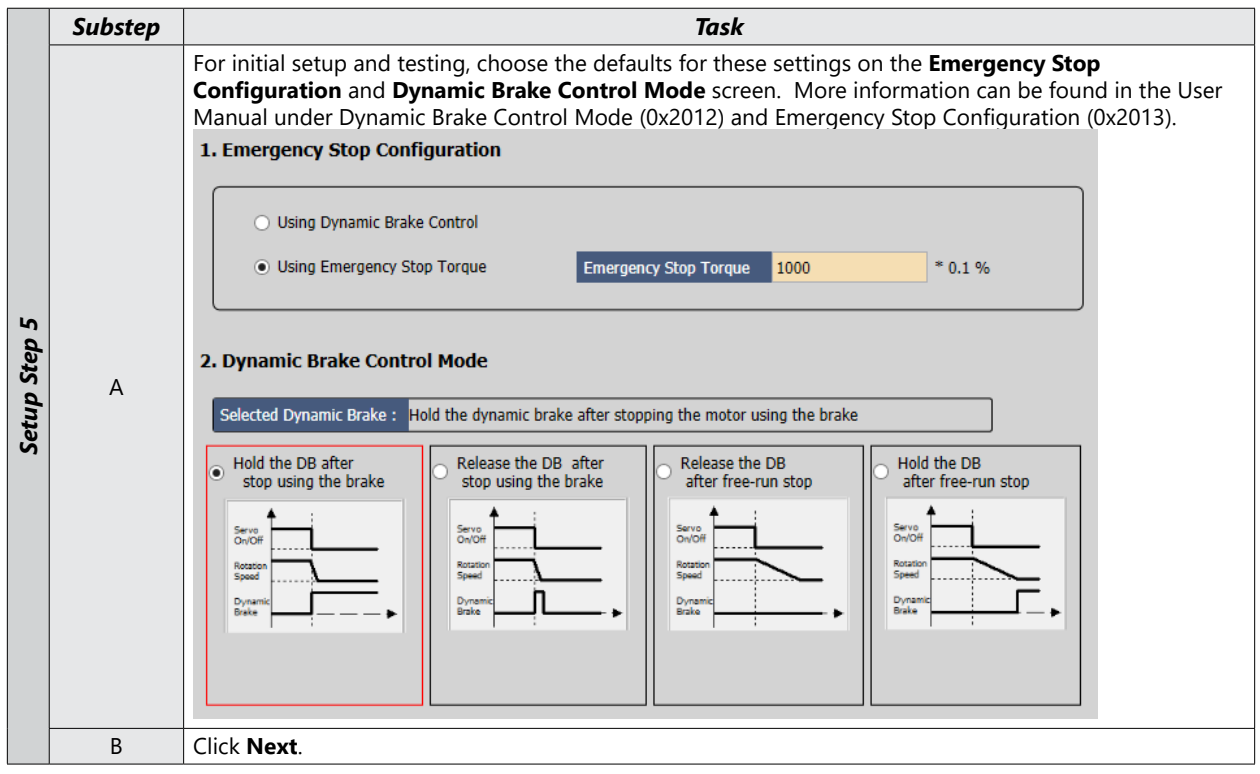

#### STEP 6: SET BRAKE SIGNAL SETTING

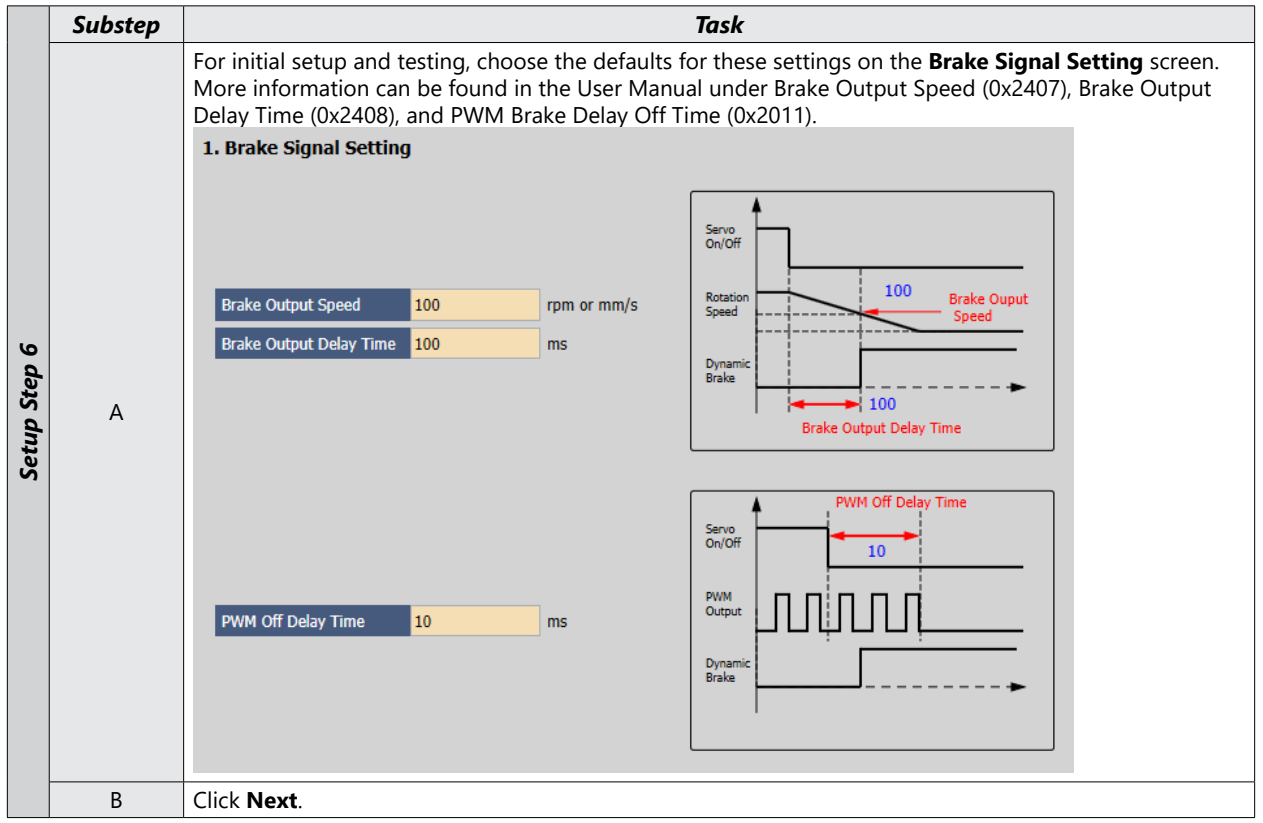

# STEP 7: SET THE TORQUE LIMIT FUNCTION

|      | Substep |                                                                                  | Task                                                                                                    |
|------|---------|----------------------------------------------------------------------------------|----------------------------------------------------------------------------------------------------|
|      |         | Set the Torque Limit Function.                                                   |                                                                                                    |
|      |         | 1. Torque Limit Function                                                         |                                                                                                    |
|      |         | <ul> <li>Internal Torque Limit 1 (0)</li> <li>O External Torque Limit</li> </ul> | r (2) 🕜 Angleo Termus Limit (4)                                                                                                    |
|      |         | Internal Torque Limit 2 (1)     Internal and External                            | Torque Limit (3)                                                                                                    |
|      |         |                                                                                  |                                                                                                    |
|      |         | Desilies Targers Linik Value 500 0.19/                                           |                                                                                                    |
|      |         | Positive forque Limit Value 500 0.1%                                             |                                                                                                    |
|      |         |                                                                                  |                                                                                                    |
|      |         | Torque Input                                                                     | Torque Ref.                                                                                                    |
|      |         |                                                                                  |                                                                                                    |
|      |         | Negative Torque Limit Value 500 0.1%                                             | Maximum Torque 3000 0.1%                                                                                                    |
| ~    |         |                                                                                  |                                                                                                    |
| a    | •       | Select a method for limiting the torque (0:                                      | x2110) applied to the load while the motor is trying to attain<br>initial testing and setup, a value less than max torque is                       |
| S a  | A       | recommended. The above example sets t                                            | he torque limits to 50% of system <b>rated</b> torque. Rated torque                                                                                |
| Setu |         | is the motor's nameplate torque. These va                                        | lues can be increased after initial commissioning by adjusting                                                                                     |
|      |         | 6.9 of the iX7NH user manual for more de                                         | tails.                                                                                                    |
|      |         | Option                                                                           | Description                                                                                                    |
|      |         | Internal Torque Limit 1 (0)                                                      | <ul> <li>Uses the value of 0x60E0 as the Fwd direction torque limit</li> <li>Uses the value of 0x60E1 as the Rev direction torque limit</li> </ul> |
|      |         | Internal Torque Limit 2 (1)                                                      | Uses a constant 300% of rated motor torque as the Fwd and Rev torque limits                                                                        |
|      |         | External Torque Limit (2)                                                        | <ul> <li>Uses the value of 0x2111 as the Fwd direction torque limit</li> <li>Uses the value of 0x2112 as the Rev direction torque limit</li> </ul> |
|      |         |                                                                                  | • Uses the value of 0x60E0 when Digital Input P_CL is on                                                                                           |
|      |         |                                                                                  | the Fwd direction torque limit                                                                                                    |
|      |         | Internal and External Torque Limit (3)                                           | • Uses the value of 0x60E1 when Digital Input N_CL is on                                                                                           |
|      |         |                                                                                  | the Rev direction torque limit                                                                                                    |
|      |         | Analog Torque Limit (4)                                                          | Uses the analog value that is supplied to pin 15 of CN1                                                                                            |
|      |         |                                                                                  | (A-TLMT)                                                                                                    |
|      | В       | Click Next.                                                                      |                                                                                                    |

#### **STEP 8: SET SIGNALS RELATED TO POSITION CONTROL**

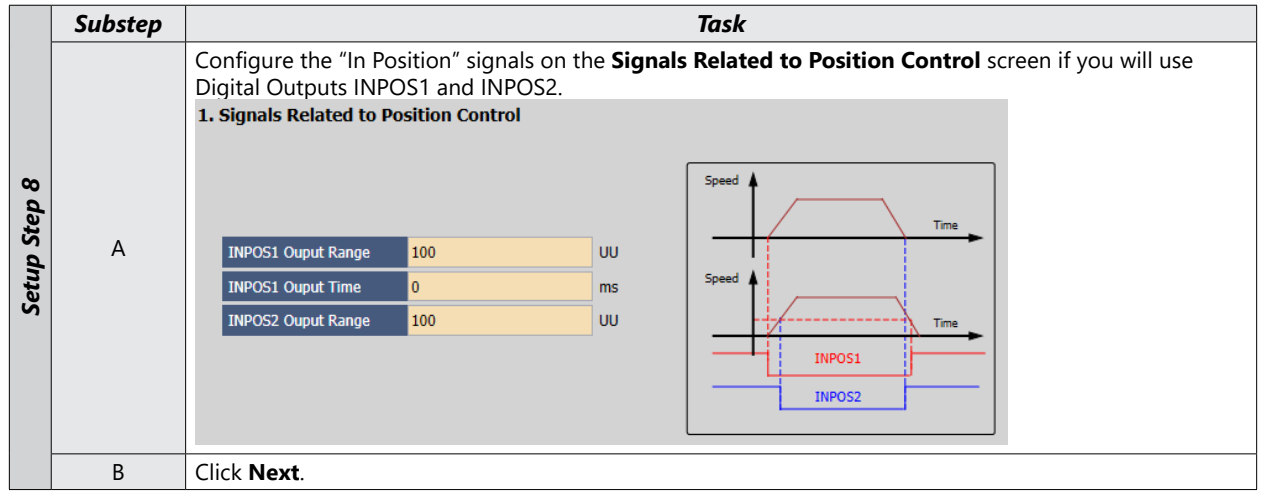

#### STEP 9: SET SIGNALS RELATED TO SPEED CONTROL

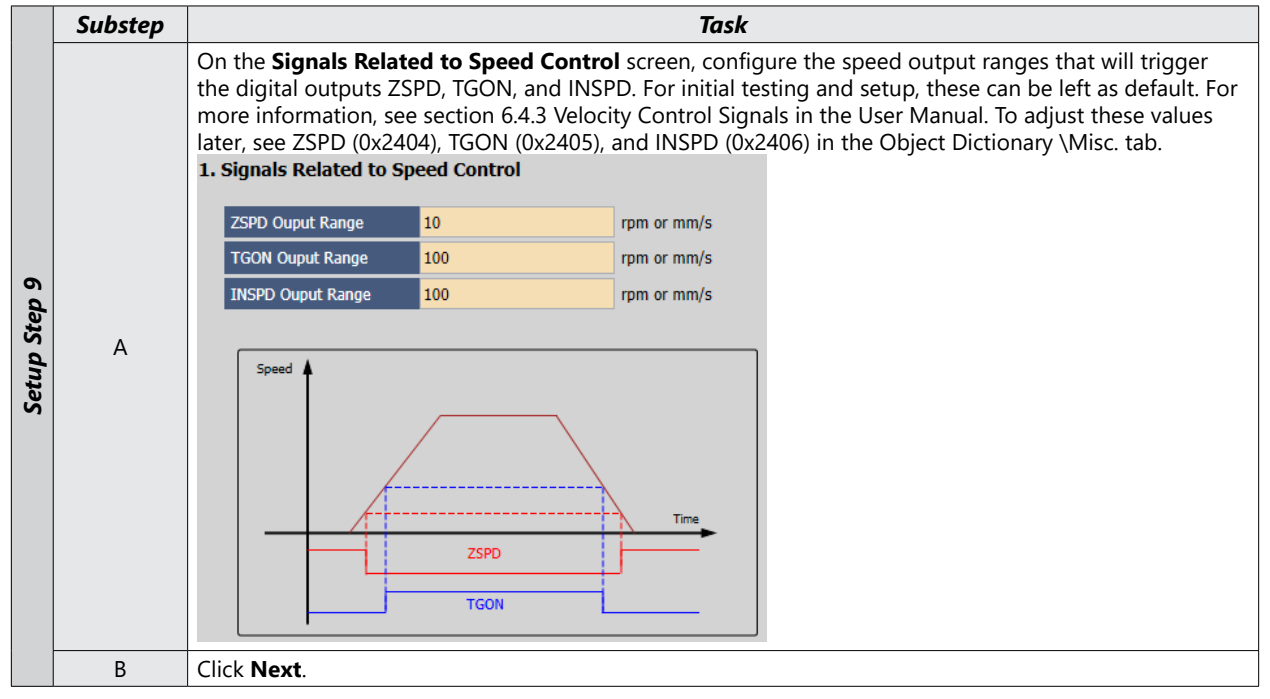

#### STEP 10: SET THE I/O SIGNAL SETTING

|           | Substep | Task                                                                                                    |  |  |
|-----------|---------|----------------------------------------------------------------------------------------------------|--|--|
| p Step 10 | A       | Configure Inputs 1 through 6 as needed for your application. Defaults are shown below.  1. Digital Input Input Logic Signal Input 1 High POT Input 2 High NOT Input 3 High HOME |  |  |
|           |         | Input 4 C High STOP ~<br>Input 5 C High PCON ~<br>Input 6 C High GAIN2 ~                                                                                                    |  |  |
| Setu      | В       | Click <b>Next</b> to Go to <b>Digital Output</b> in the Setup Wizard.                                                                                                    |  |  |
| Š         | С       | Configure Outputs 1 through 3 as needed for your application. Defaults are shown below.  2. Digital Output Output User Output 1 Output 1 Output 1 Output 2 Output 2 High READY  |  |  |
|           | D       | Click Next.                                                                                                    |  |  |

#### STEP 11: SET THE ANALOG MONITOR MODE

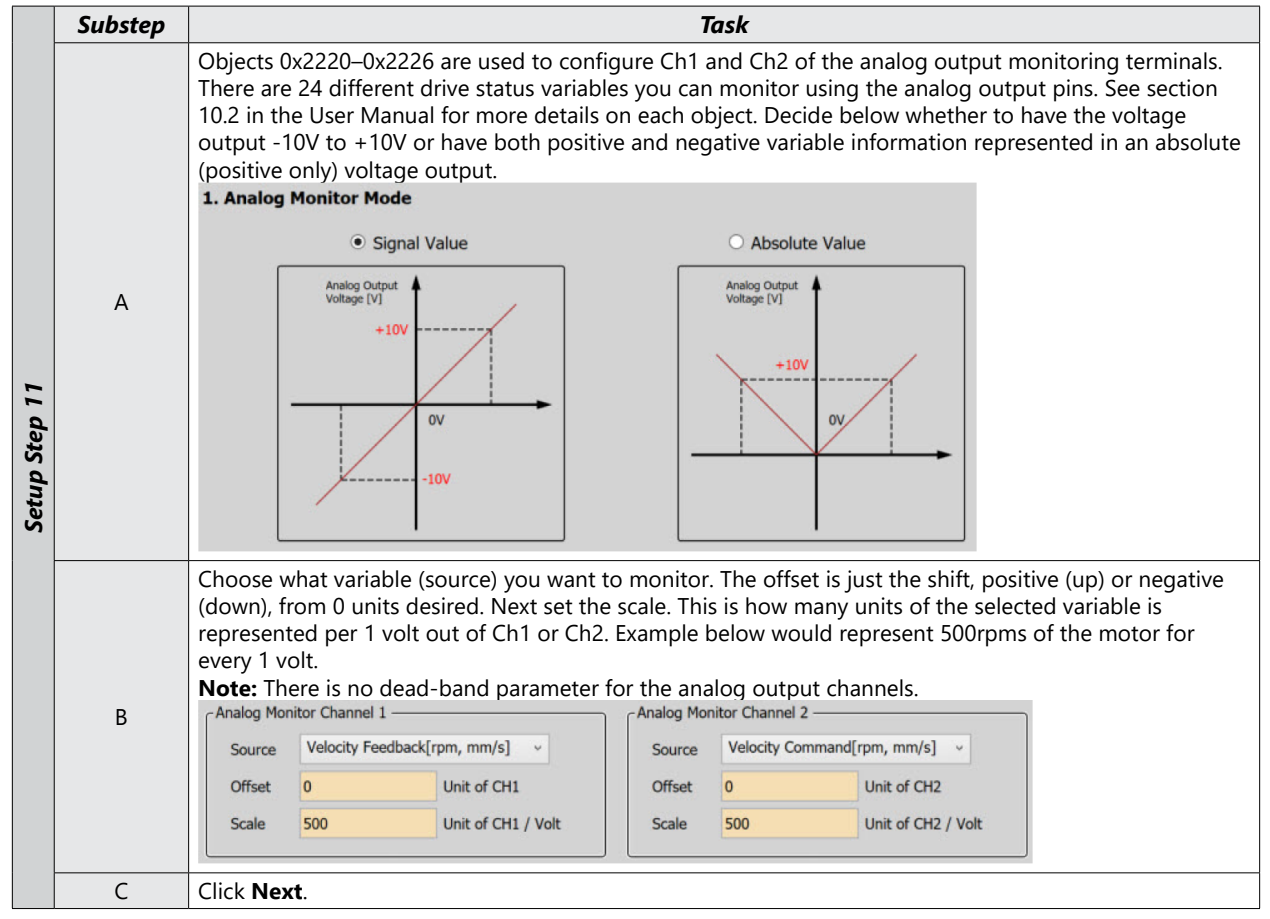

#### STEP 12: SET HOMING METHOD SETTING

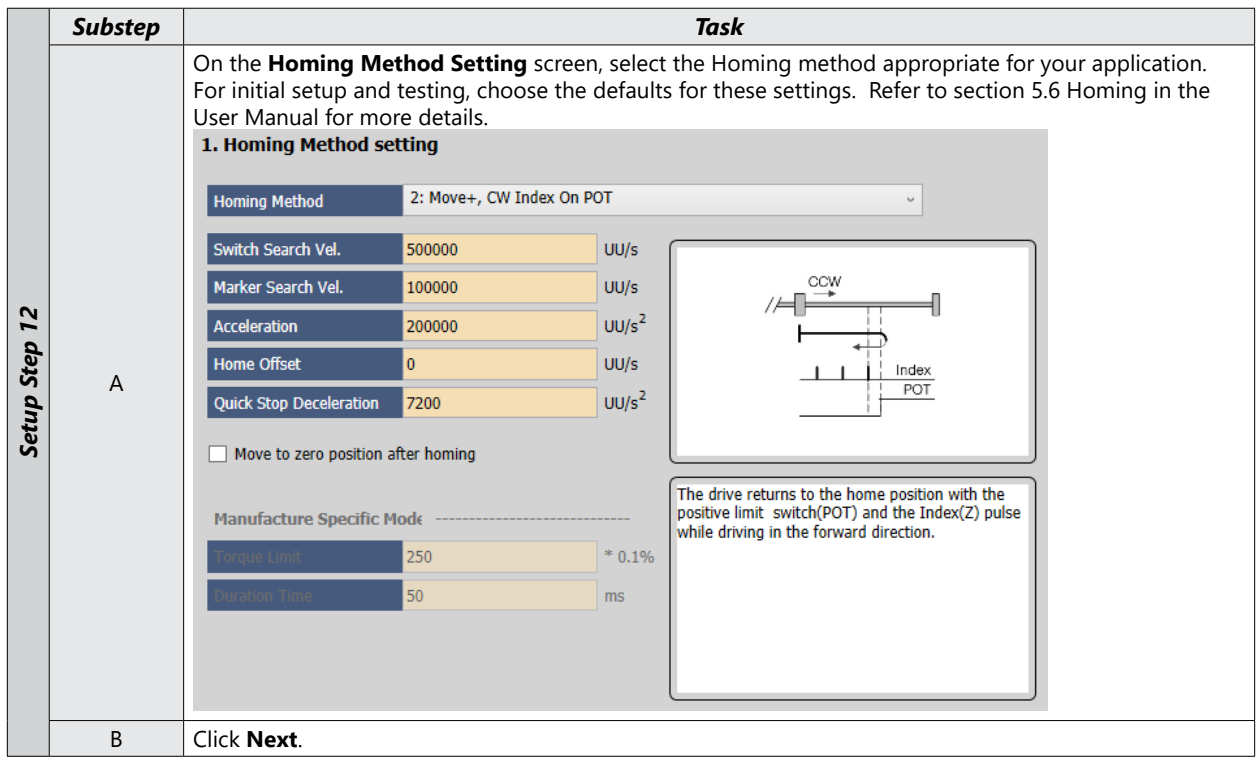

**STEP 13: SAVE YOUR CONFIGURATION** 

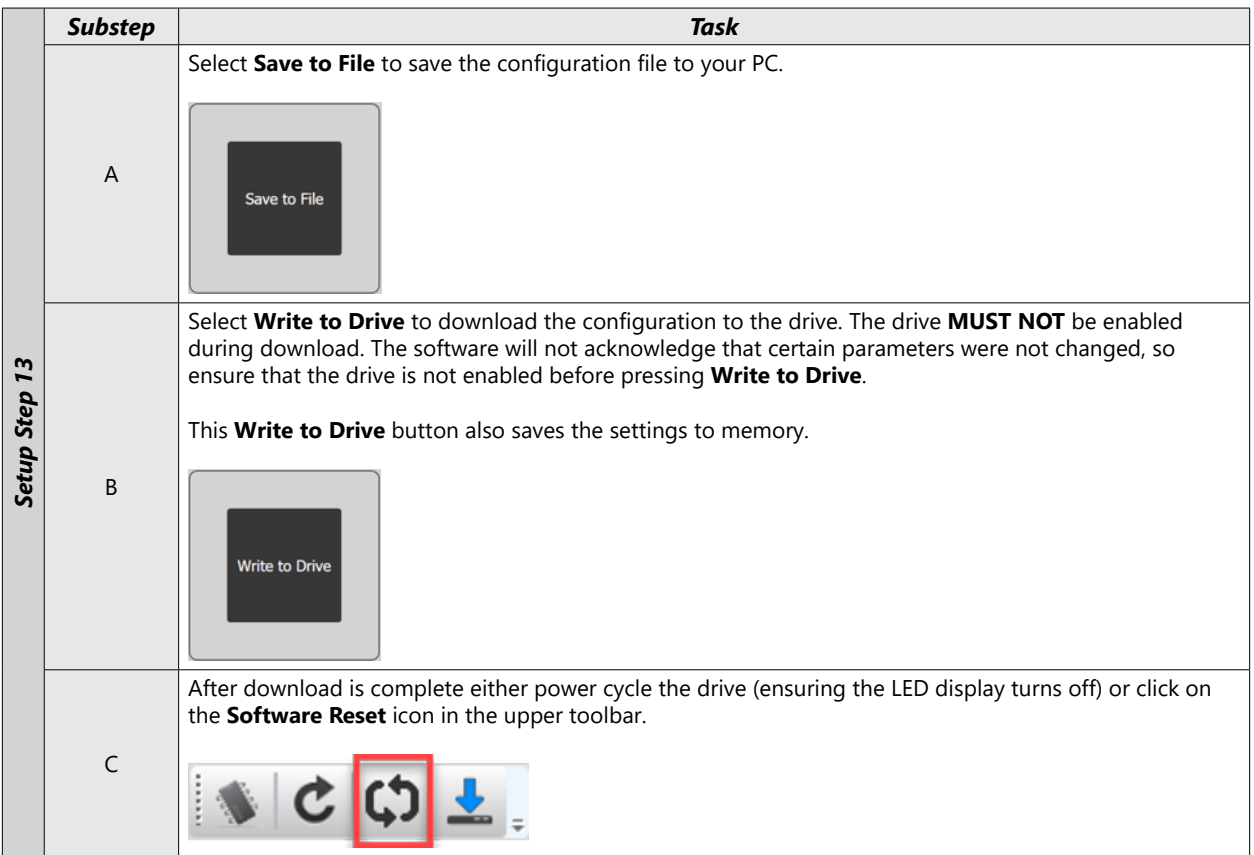